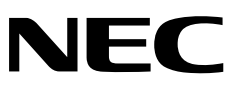

# PR-NP-02T2 PR-NP-03TR2 **LANアダプタ(TCP/IP)**

### 取扱説明書

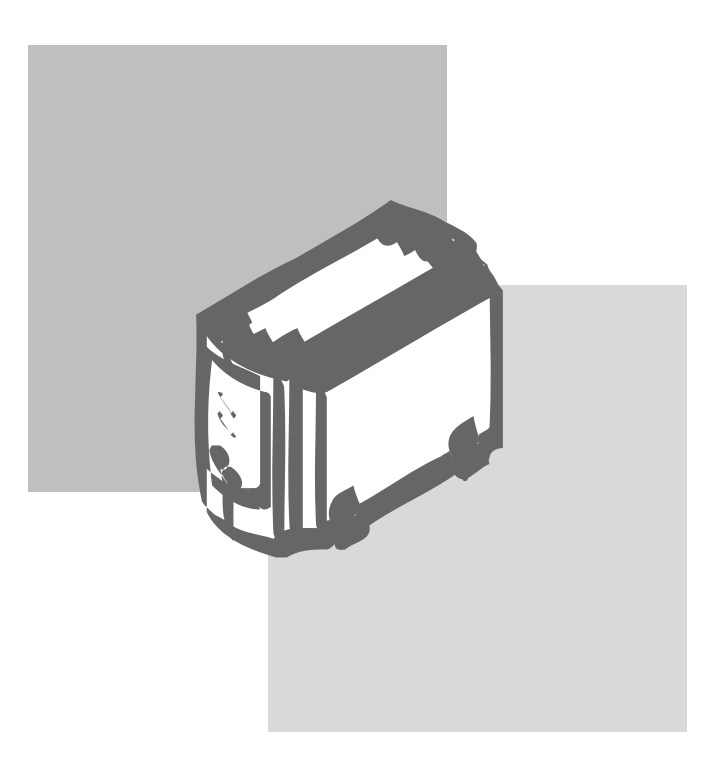

808-838238-002-A 初版 本書に記載されている設計および関連資料などの情報は、すべてNEQ 弊社)および個々のライセンス保有者 の貴重な財産です。弊社およびライセンス保有者は、本書の設計、製造、複写から使用、販売権に至るまで 本書に関するすべての特権、著作権、およびその他の所有権を保有します。ただし、書面により上記の権利 を他社へ譲渡することを認可している場合は、この限りではありません。

各製品の実際の性能は、システム構成、顧客データ、オペレータ制御などの要因によって決定されます。製 品導入環境は顧客によって異なるため、特定製品の構成およびアプリケーションソフトウエアの適性は、弊 社でなくお客様によって決定されることになります。

設計および仕様の改善を可能にするため、通知なしに本書の内容を任意に変更することがあります。弊社の 許可なく本書の一部または全部の複製・転載を禁じます。

#### 電波障害自主規制について

この装置は、情報処理装置等電波障害自主規制協議会(VCCI)の基準に 基づくクラスA情報技術装置です。この装置を家庭環境で使用すると電 波妨害を引き起こすことがあります。この場合には使用者が適切な対策 を講ずるよう要求されることがあります。

輸出する際の注意事項

本製品(ソフトウエアを含む)は、日本国内仕様であり、外国の規格等には準拠しておりません。本製品を日 本国外で使用された場合、弊社は一切責任を負いかねます。また、弊社は本製品に関し海外での保守サービ スおよび技術サポート等は行っておりません。 この取扱説明書は、必要なときすぐに参照できるよう、お手元に置いておくようにしてください。

# 安全にかかわる表示について

LANアダプタを安全にお使いいただくために、この取扱説明書の指示に従って 操作してください。

この取扱説明書には装置のどこが危険か、指示を守らないとどのような危険に遭 うか、どうすれば危険を避けられるかなどについて説明されています。

取扱説明書では、危険の程度を表す言葉として「警告」と「注意」という用語を使 用しています。それぞれの用語は次のような意味を持つものとして定義されてい ます。

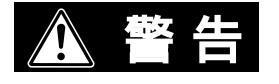

指示を守らないと、人が死亡する、または重傷を負うおそ れがあることを示します。

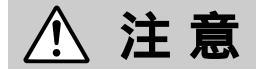

指示を守らないと、火傷やけがのおそれ、および物的損害 の発生のおそれがあることを示します。

危険に対する注意・表示は次の3種類の記号を使って表しています。それぞれの 記号は次のような意味を持つものとして定義されています。

| $\bigtriangleup$ | この記号は指示を守らないと、危険が発生する<br>おそれがあることを示します。記号の中の絵表<br>示は危険の内容を図案化したものです。<br>(注意の喚起)           | (感電注意)   |
|------------------|-------------------------------------------------------------------------------------------|----------|
| ×                | この記号は行為の禁止を表します。記号の中や<br>近くの絵表示はしてはならない行為の内容を図<br>案化したものです。(行為の禁止)                        | (分解禁止)   |
|                  | この記号は行為の強制を表します。記号の中の<br>絵表示はしなければならない行為の内容を図案<br>化したものです。危険を避けるためにはこの行<br>為が必要です。(行為の強制) | (プラグを抜け) |

安全にお使いいただくために

ここで示す注意事項はLANアダプタを安全にお使いになる上で特に重要なもの です。この注意事項の内容をよく読んで、ご理解いただき、LANアダプタをよ り安全にご活用ください。記号の説明については前ページの「安全にかかわる表 示について」を参照してください。

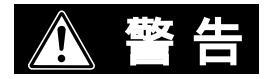

分解・修理・改造はしない

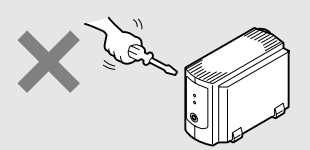

分解したり、修理・改造を行ったりしないで ください。LANアダプタが正常に動作しなく なるばかりでなく、感電や火災の原因となる おそれがあります。

煙や異臭、異音がしたら使わない

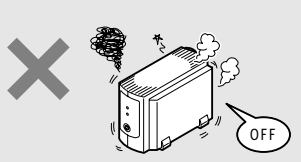

万一、煙、異臭、異音などが生じた場合は、 ただちに電源プラグをコンセントから抜いて ください。その後販売店にご連絡ください。 そのまま使用すると火災の原因となるおそれ があります。

針金や金属片を差し込まない

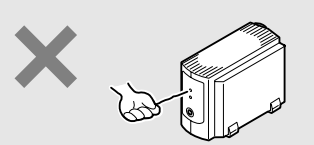

通気孔などのすきまから金属片や針金などの 異物を差し込まないでください。感電のおそ れがあります。

ぬれた手で電源プラグを抜かない

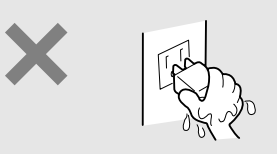

お手入れの際は電源プラグをコンセントから 抜いてください。また、ぬれた手で抜き差し をしないでください。感電するおそれがあり ます。

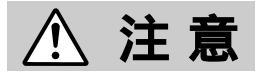

#### 指定外の電源を使わない

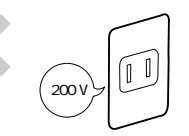

電源は必ず指定された電圧、電流の壁付きコ ンセントをお使いください。指定外の電源を 使うと火災や漏電のおそれがあります。

電源コードをたこ足配線にしない

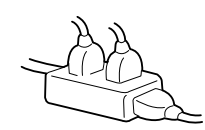

コンセントに定格以上の電流が流れると、コ ンセントが過熱して火災の原因となるおそれ があります。

コードを引っ張らない

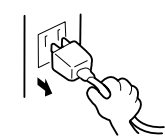

電源プラグを抜くときは必ずプラグ部分を 持って行ってください。コード部分を引っ張 るとコードが破損し、火災や感電の原因とな るおそれがあります。

電源コードは曲げたり、ねじったりしない

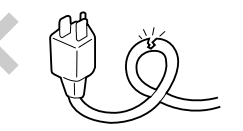

電源コードを無理に曲げたり、ねじったり、 束ねたり、ものを載せたり、はさみ込んだり しないでください。またステープル等で固定 することも避けてください。コードが破損 し、火災や感電の原因となるおそれがありま す。

#### LANアダプタ内に水や異物を入れない

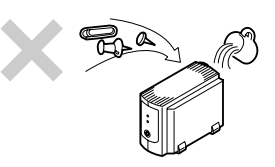

LANアダプタ内に水などの液体、ピンやク リップなどの異物を入れないでください。火 災や感電、故障の原因となります。もし入っ てしまったときは、電源プラグをコンセント から抜いてください。分解しないで販売店に 連絡してください。

ほこり・湿気の多い場所には置かない

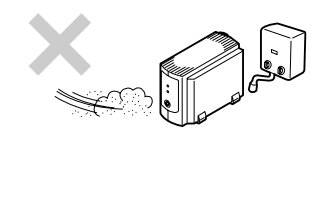

LANアダプタをほこりの多い場所、給湯 器のそばなど湿気の多い場所には置かない でください。火災になることがあります。 プラグ部分は時々抜いて、乾いた布でほこ りやゴミをよくふき取ってください。ほこ りがたまったままで、水滴などが付くと発 熱し、火災になることがあります。

# はじめに

このたびはPR-NP-02T2/PR-NP-03TR2 LANアダプタをお買い求めいただき まして、まことにありがとうございます。

LANアダプタはNECのプリンターをネットワークプリンターとしてご使用にな れるようにするためのネットワークアダプタです。

このLANアダプタを取り付けると、ネットワーク上のすべてのユーザーがプリ ンターを使用できるようになります。

ネットワーク環境を正確に構築するためにも、本書の説明に従ってLANアダプ タを正しく取り扱ってください。

## 本書の読み方

本書はLANアダプタをプリンターに取り付けて、プリンターをネットワークプ リンターとして正しくご使用になるための手引き書です。

本書は、ネットワークシステム管理者(アドミニストレーター)を対象として書かれ ています。本書を参照してプリンターをネットワークにインストールする場合は、 ネットワーク環境やネットワークOSなどについての予備知識が必要です。 もし、アドミニストレーター以外の方がインストールをするときはご利用になるネッ トワークのアドミニストレーターと相談の上、インストールを行ってください。

本書の読み方を次に示します。

#### 初めにお読みください

| 箱の中身を確認する「    | 「箱の中身について(viiページ)   |
|---------------|---------------------|
| 使用上の注意を確認する   | 、装置を正しく動作させるために」の2  |
|               | ページ                 |
| 各部の名称を覚える     | LANアダプタについて」の6ページ   |
| 使用できる環境を確認する「 | LANアダプタについて」の13ページ  |
| プリンターに取り付ける   | 取り付けと接続」の15ページおよびプリ |
| 2             | ンターに添付のユーザーズマニュアルの  |
| г             | オプション」の章            |
| ケーブルを接続する     | 取り付けと接続」の16ページ      |
| 取り付け後の確認をする「  | 取り付けと接続」の22ページ      |

#### 読み分けてください

ネットワークプリンターとしての設定は、ご使用になるオペレーティングシステ ム(OS)によって異なります。本書では、OSごとに分けて設定方法を説明してい ます。 Windows NTで使用する場合.......Windows NT編(37ページ) Windows 98/95で使用する場合.......Windows 98/95編(45ページ) UNIXで使用する場合.......UNIX編(53ページ)

#### 設定変更時にお読みください

設定変更を行うためのツールを提供しています。 WWWブラウザーを使って設定変更する…WWWブラウザー編(61ページ) Telnetを使って設定変更する………….Telnet編(81ページ)

#### 必要に応じてお読みください

うまく動作しないときは .....「故障かな?と思ったら(115ページ) 修理に出したいときは .....「アフターサービスについて(119 ページ)

画面上の文字の表記について

本マニュアルではメニュー、ボタン、ダイアログボックスなど、画面上に表示される文字を原則として角カッコ([ ])で囲んで示します。アクセスキー(ショートカットキー)やダイアログボックスが表示されることを示す「...」は表記していません。

(例)[プリンタ番号]ボタン、[ネットワーク]ダイアログボックス

本文中の記号について

| ●重要  | LANアダプタの取り扱いやセットアップを行う上で守らなければ<br>ならない事柄や特に注意をすべき点を示します。 |
|------|----------------------------------------------------------|
| チェック | LANアダプタを正しく動作させるための注意事項や補足説明を記<br>載しています。                |

## 箱の中身について

箱を開けて、まず次のものがすべてそろっていることを確認し、それぞれの点検 を行ってください。万一足りないものや損傷しているものがある場合には、お買 い上げの販売店に連絡してください。

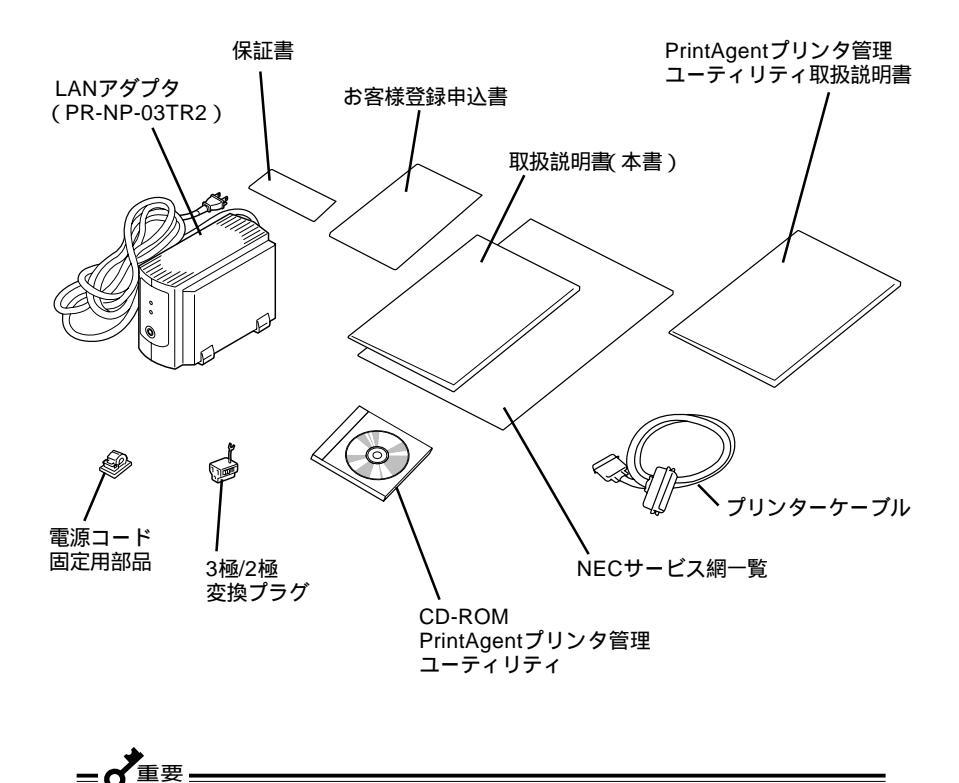

本製品にはLANケーブルは添付されておりません。「取り付けと接続」を参照 して、適切なLANケーブルを別途お求めください。 保証書とNECサービス網一覧表は、アフターサービスをお受けになられると きに必要になりますので、大切に保管してください。 お客様登録申込書は所定の事項を記入の上、登録センターへお送りください。

## 目次

| 安全にかかわる表示について |     |
|---------------|-----|
| 安全にお使いいただくために | i   |
| はじめに          | iv  |
| 本書の読み方        | v   |
| 箱の中身について      | vii |

## 装置を正しく動作させるために ......1

| 設置場所について | 1 |
|----------|---|
| 使用上のご注意  | 2 |
| 設置後は     | 3 |

## LANアダプタについて ......5

| 特   | 長         | . 5 |
|-----|-----------|-----|
| 各剖  | 『の名称      | . 6 |
| LAN | Nアダプタの初期化 | . 7 |
| LEC | )によるメッセージ | . 9 |
| DIP | スイッチの設定   | 10  |
| 動作  | Ξ環境       | 13  |

### 取り付けと接続 ......15

| プリンターへの接続        | 15  |
|------------------|-----|
| ネットワークへの接続       | 16  |
| 電源コードの接続         | 18  |
| 電源のON            | 19  |
| 3極/2極変換プラグについて   | 2 1 |
| コンフィグレーションページの印刷 | 22  |
|                  |     |

### セットアップ ~ IPアドレスの設定~ ......25

| P Setユーティリティ 2          | 6  |
|-------------------------|----|
| PrintAgentプリンタ管理ユーティリティ | 27 |
| JNIXコマンド 2              | 9  |
| OHCPによる設定 3             | 52 |
| DHCPを設定する3              | 82 |
| DHCPサーバーの設定3            | 3  |
| DHCPの動作について3            | 6  |

### セットアップ ~ Windows NT編~......37

| 使用環境に合わせたセットアップを選ぶ            | 37 |
|-------------------------------|----|
| PrintAgent対応プリンターでの印刷         | 38 |
| lpr( TCP/IP )プロトコルを使用する       | 39 |
| Windows NT 4.0へのセットアップ        | 39 |
| Microsoft TCP/IP印刷サービスのインストール | 39 |
| lpr互換プリンターのインストール             | 40 |
| Windows NT 3.5/3.51へのセットアップ   | 42 |

- TCP/IPネットワーク印刷サポートのインストール 42

#### セットアップ ~ Windows 98/95編~ ......45

| NEC TCP/IP Printing Sys | stemのインストール 46    |
|-------------------------|-------------------|
| インストールの方法               | ち                 |
| プリンターの作成                | ~ドライバーのインストール~ 48 |

- プリンターポートの追加方法 ......49
- ドメイン・ネームについて......51

| ドメイン・ネームの入力 | 5 1 | ۱ |
|-------------|-----|---|
|-------------|-----|---|

#### セットアップ ~ UNIX編~.....53

- - - lprコマンドを使用する場合 ......56
- - ftpコマンドによる転送......58
  - lprコマンドによる転送 ......60

### セットアップ ~ WWWブラウザー 編~ ......61

| 画面の構成         | 6 2 |
|---------------|-----|
| WWWブラウザー起動画面  | 6 4 |
| プリンタのステータス    | 6 6 |
| プリンタの情報       | 6 7 |
| プリンタの印刷履歴     | 6 8 |
| LANボードの設定一覧   | 6 9 |
| LANボード管理者設定画面 | 7 0 |
| LANボードの基本設定   | 71  |
| TCP/IP設定      | 74  |
| SNMP設定        |     |
| 電子メール配信設定     | 77  |
| パスワードの変更      | 7 9 |

#### セットアップ ~ Telnet 編~......81

| 没定を変更する       | 82 |
|---------------|----|
| IPアドレスの設定     | 84 |
| サブネットマスクの設定   | 85 |
| ゲートウェイアドレスの設定 | 86 |
| SNMPの設定       | 87 |
| SNMP Trapの設定  | 88 |
| コミュニティ名の設定    | 89 |

|      | <ul> <li>LANアダプタ管理情報の確認</li></ul>                                                                                                    |
|------|----------------------------------------------------------------------------------------------------|
| 電子メー | ル送信                                                                                                    |
|      | 電子メール送信設定95<br>電子メールの送信                                                                                                    |
| SNMP |                                                                                                    |
|      | Get Request、Set Requestによる管理                                                                                                    |
| リモート | 電源制御103                                                                                                    |
|      | PrintAgentプリンタ管理ユーティリティ       105         リモート電源ONの実行       106         リモート電源OFFのための設定       107         リモート電源OFFの実行       110         DMI TOOL       112 |

| 故障かな?と思ったら |  | 1 | 1 | 5 | 5 |
|------------|--|---|---|---|---|
|------------|--|---|---|---|---|

| すべてのOS共通          | 1 | 1 | 5 |
|-------------------|---|---|---|
| Windows NTをご使用の方へ | 1 | 1 | 6 |

## アフターサービスについて ......119

| 保証について    | 1 | 1 | 9 |
|-----------|---|---|---|
| 修理に出される前に | 1 | 1 | 9 |
| 寿命について    | 1 | 2 | 0 |
| 補修用部品について | 1 | 2 | 0 |

| 仕様12 | 1 |
|------|---|
|------|---|

# 装置を正しく動作させるために

LANアダプタを正しく動作させるために、次に示す注意事項を守ってください。

## 設置場所について

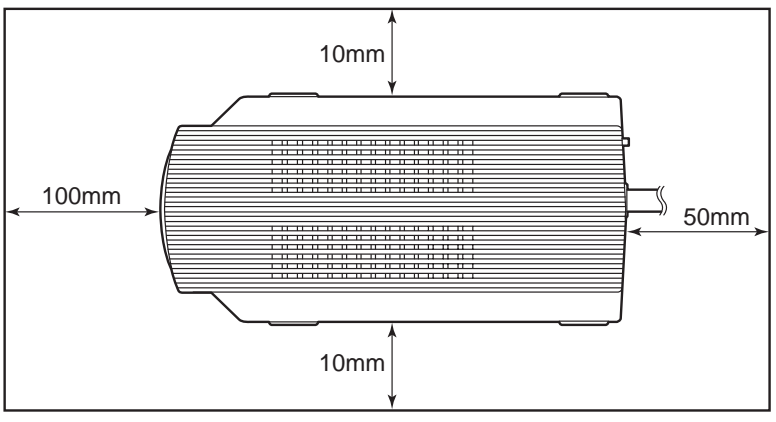

LANアダプタを上から見た図

- レ 上の図に示すスペースをとってLANアダプタを設置してください。
- LANアダプタの設置の際、添付の電源コード固定用部品を使用して、 電源コードを机上に固定することをお勧めします。 その際、電源コードを壁、床には固定しないでください。
- と 温度変化の激しい場所(暖房器、エアコン、冷蔵庫などの近く)には設置しないでください。温度変化により結露現象が起こり故障の原因となることがあります。
- し じゅうたんを敷いた場所では使用しないでください。静電気による障害 で装置が正しく動作しないことがあります。

- レ 腐食性ガスの発生する場所、薬品類がかかるおそれのある場所には設置 しないでください。部品が変形したり傷んだりして装置が正しく動作し なくなることがあります。
- と 強い振動の発生する場所に設置しないでください。装置が正しく動作し ないことがあります。

### 使用上のご注意

LANアダプタを取り扱うときは次の点について注意してください。

- レ プリンターを確認する プリンターに添付のマニュアルを参照して、プリンターのオプションとし て本アダプタを取り付けられることを確認してください。
- ケーブルの取り付け、取り外しは電源コードを抜いてから プリンターケーブル、LANケーブルの取り付け、取り外しを行うときに は、必ずLANアダプタの電源ケーブルを抜いてから行ってください。電 源が入ったまま行うと誤動作や故障の原因となることがあります。
- レ 手順に従ってプリンターに取り付ける プリンターへの取り付け手順はプリンターに添付のマニュアルで詳しく 説明しています。プリンターのマニュアルも併せて参照してください。
- b 指定のLANケーブルを使用する LANケーブルはNEC指定のものをお使いください。たとえ取り付けるこ とができても、正常動作しないばかりか、本体が故障することがありま す。
- レ ネットワーク管理者(アドミニストレータ)が作業をする アダプタを取り付けたプリンターのネットワークへのインストールは、 ネットワーク管理者が行ってください。

## 設置後は

- と 装置上面および下面の排気口をふさがないでください。また排気口の上 に物をのせないでください。装置内の温度が異常に高くなると正しく動 作しなくなることがあります。
- と 落雷等が原因で瞬間的に電圧が低下することがあります。この対策として交流無停電電源装置等を使用することをお勧めします。

# LANアダプタについて

PR-NP-02T2/PR-NP-03TR2 LANアダプタは、Ethernet(B4680II)ネット ワークにNECプリンターを接続するためのアダプタです。

特長

さまざまなNECプリンターに対応

次に示すモデルのプリンターをLANアダプタに接続すると、ネットワークプリ ンターとして使用できます (1998年11月現在)。

MultiWriter(レーザープリンター)

9000、2250、2650、4050、6050、2050、1400X、2200XE、 2200X2、2000X2、2200X、2400X、2400、2000X、2200NW2、 2200NW、2000FW、2000E、1000EW、1000E/4W、2000/6W、 2000/4W、2000/4R

シリアルドットプリンター

700XX、700JX、700XH、700JH、201MX、201/87LA、700J、 700X、700/55A、201/65、201/65LA、201/40、101/63

PICTY(インクジェットプリンタ)

4000、900、700、400、320\*、300、220、200、180

#### 日本語ラインプリンター

750/360、750/150R、750/150

\* PICTY 320はPR-NP-03TR2でのリモート電源制御機能が使用できません。

#### 各種ネットワークOSに対応

次のネットワークOSに対応し、様々なLAN環境で使用することができます。

- ↓ Windows NT
- Vindows 98/95(peer to peer)

↓ UNIXシステム

## 各部の名称

LANアダプタの各部の名称を示します。

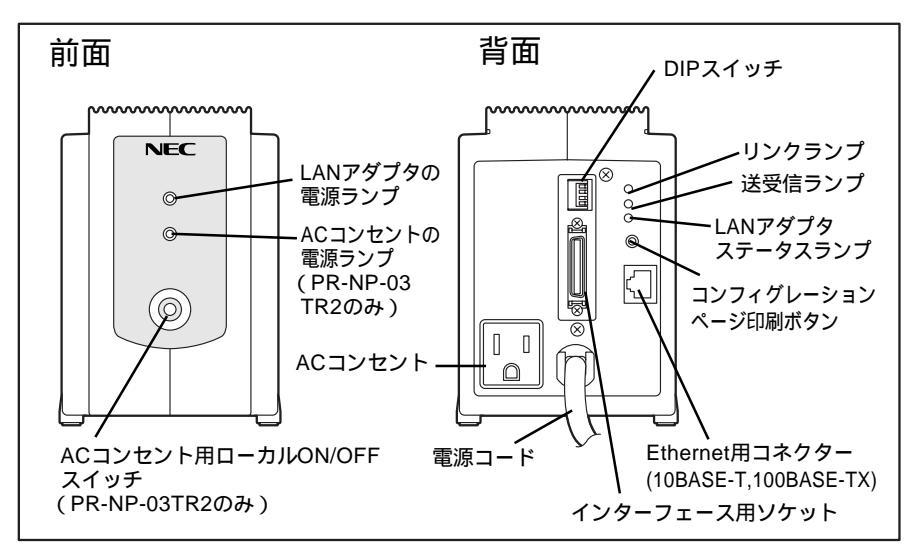

コンフィグレーションページ印刷ボタン コンフィグレーションページを印刷する (22ページ参照)。

また、このボタンを押しながらLANアダプ タに電源を供給して5秒以上押し続けると LANアダプタのネットワークに関する設定 が工場出荷時の設定に戻る。

LANアダプタステータスランプ(赤色) LANアダプタの状態を示す。

送受信ランプ(緑色) 送受信状態を示す。

リンクランプ(黄色)

ハプからリンクパルスを受信すると点灯す る。

Ethernet用コネクター

10BASE-T、 100BASE-TXに 対 応

DIPスイッチ

LANアダプタの設定を行う。

ACコンセント(出力:AC)

プリンターに電源を供給することができる ACコンセント。

LANアダプタの電源ランプ

LANアダプタの電源コード接続によりラン プが点灯する。

ACコンセントの電源ランプ(PR-NP-03TR2のみ)

LANアダプタのACコンセントの電源(AC出 力)がONされた場合に点灯する。

ACコンセント用ローカルON/OFFスイッ チ(PR-NP-03TR2のみ)

ローカルON/OFFスイッチによりACコン セントの電源(AC出力)をON/OFF制御でき る。

## LANアダプタの初期化

\_V\_\_\_\_

LANアダプタの設定を工場出荷時の状態に戻します。

以下の手順を行うとIPアドレス等すべての設定が工場出荷時の設定状態に戻 ります。 すでに使用しているLANアダプタを初期化する場合はコンフィグレーション ページ印刷をしておくことをお勧めします。 なお、一部の設定に関してはコンフィグレーションページに印刷されませ hi. 詳しくは「コンフィグレーションページ印刷(22ページ)をご覧ください。

- 1 LANアダプタの電源コードを壁付きACコンセントから抜く。
- 2 LANアダプタのコンフィグレーションページ印刷ボタンを押す。
- 3 LANアダプタの電源コードを壁付きACコンセントに差し込む。
- 4 LANアダプタステータスランプ(赤色)が点灯したらボタンから手を放す。 LANアダプタステータスランプは電源を入れてから約5秒後に点灯します。

ランプが確認できない場合は5秒から10秒を目安にボタンから手を放 してください。

LANアダプタの初期化が始まります。

LANアダプタの初期化が完了するとコンフィグレーションページが印 刷されます。

印刷されたコンフィグレーションページによりLANアダプタの設定が 初期化されていることを確認してください。 - Vfryp-

LANアダプタの初期化に失敗すると何も印刷されないか初期化の失敗を通知 するメッセージが印刷されます。

LANアダプタステータスランプ(赤色)の状態を確認し、再度初期化の操作を行ってください。

コンフィグレーションページ印刷ボタンを押している時間が短い場合は通常 の起動と同じ状態で動作します。

LANアダプタには電源スイッチがありません。電源コードを壁付きACコン セントに接続することでLANアダプタに電源が入ります。

## LEDによるメッセージ

LANアダプタには3個のLEDがあります。(「各部の名称(6ページ)参照) それぞれの機能について説明します。

- レ リンクランプ(黄色) ハプまたはホストコンピューターとのリンクが確立するとリンクランプが 点灯します。リンクランプはリンクが切断されるまで点灯します。
- ▶ 送受信ランプ(緑色)

LANアダプタが受信するネットワーク上のすべてのパケットとLANアダ プタが送信するパケットに対してランプが点灯します。LANアダプタに 無関係なネットワーク上のパケットにも反応するので、ネットワークの トラフィック状況を見ることができます。

↓ LANアダプタステータスランプ(赤色)

LANアダプタの状態を知ることができます。

| LANアダプタステー<br>タスランプの状態 | LANアダプタの状態                                      |  |
|------------------------|-------------------------------------------------|--|
| 3出水丁                   | 電源が入っていません。                                     |  |
| [74]                   | 電源投入時は正常な状態で動作しています。                            |  |
| 点灯                     | LANアダプタ初期化操作によりコンフィギュレーション印刷ボタ<br>ンが押されています。    |  |
| 占灯またけ占減                | 電源投入時にROMの動作障害が発生した可能性があります。再<br>度電源を入れ直してください。 |  |
| 庶고 오 년 6 년 7 월         | LANアダプタの障害が発生した可能性があります。再度電源を入<br>れ直してください。     |  |

= • 重要=

LANアダプタの動作障害が電源を入れ直すことで復帰しない場合はお近くのサービス窓口にご相談ください。

LANアダプタの背面にある4極のDIPスイッチの設定について説明します。

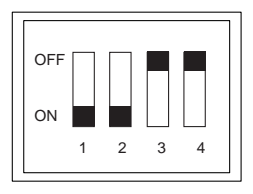

| SW/悉吕 | 継能概要       | 工場出荷設定      |             |  |
|-------|------------|-------------|-------------|--|
| 31185 | 1发形104女    | PR-NP-02T2  | PR-NP-03TR2 |  |
| SW1   | PLH信号認識設定  | ON          | ON          |  |
| SW2   | 双方向通信設定    | OFF         | ON          |  |
| SW3   | リモート電源制御設定 | OFF ( 未使用 ) | OFF         |  |
| SW4   | (未使用)      | OFF ( 未使用 ) | OFF(未使用)    |  |

### - **大**重要 —

DIPスイッチの設定を変更した場合は、LANアダプタの電源コードを壁付きAC コンセントから抜き、再び差し込んで電源を入れ直してください。

#### DIP SW1: PLH信号認識設定

プリンターの電源が投入されているかどうかを監視するための設定です。

OFF:プリンターの電源を監視しない

プリンターの電源が投入されているかされていないかにかかわらず、LANア ダプタに電源が供給されているだけでネットワーク接続が可能となります。

-V=-

プリンターと切り離した環境でIPアドレス等の設定を行う場合のみ設定を[OFF] にしてご使用ください。

#### ON: プリンターの電源を監視する

IEEE1284 Peripheral Logic High(PLH)信号を検知し、プリンターの電源が投入されているかいないかを監視します。プリンターの電源がOFFの間は、ネットワーク接続が行われません。通常「ON」の状態でご使用ください。

DIP SW2: 双方向通信設定

プリンターとの双方向通信を許可するかしないかを設定します。

OFF: 双方向通信OFF

プリンターとは片方向通信のみとなります。プリンターの状態は、 IEEE1284のハードウェア制御信号で判断されます。

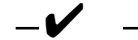

インクジェットプリンタPICTYシリーズに接続してご使用になる場合は、双 方向通信設定を[OFF]で使用してください。 PR-NP-03TR2は工場出荷時に双方向通信設定は[ON]になっています。 他社のプリンターにLANアダプタを接続する場合は双方向通信設定を[OFF] で使用してください。

ON:双方向通信ON

プリンターと双方向で通信を行います。 リモート電源制御を行う際に、双方向通信によりプリンターの状態を監視し ます。(PR-NP-03TR2のみ)

PrintAgentに対応したプリンターと接続する場合は双方向通信設定を[ON]で 使用してください。(38ページ参照)

#### DIP SW3: リモート電源制御設定(PR-NP-03TR2のみ)

ネットワーク経由のリモート電源ON/OFF制御を許可するかしないかを設定します。

OFF:リモート電源制御有効

ネットワーク経由のリモート電源ON/OFF制御を許可します。 本設定により、ネットワーク経由の電源ON/OFFが可能になります。

ON: リモート電源制御無効

ネットワーク経由のリモート電源制御を許可しません。 本設定は、LANアダプタのACコンセント用ローカルON/OFFスイッチによ る電源制御のみが可能となります。

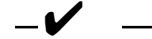

PICTY 320に接続してご使用になる場合、リモート電源制御はできません。本スイッチを[ON]にしてください。 プリンターの保守中にネットワーク経由でのリモート電源制御を許可したくない場合等に本設定を一時的に[ON]にすることをお勧めします。

## 動作環境

LANアダプタを取り付けるとプリンターは、次のネットワーク環境で動作します。

- Fast Ethernet(100BASE-TX)
- k Ethernet(10BASE-T)

対応しているフレームタイプはEthernet IIのみです。

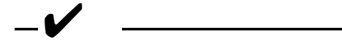

出荷時の設定では自動的に100BASE-TXまたは10BASE-Tの通信速度を検知して動作します。通信速度の設定を固定する場合は、製品添付のPrintAgent プリンタ管理ユーティリティ(別冊の取扱説明書)またはWWWブラウザーによる 設定(72ページ)を参照してください。

# 取り付けと接続

LANアダプタをプリンターやネットワークへ接続し、接続後の確認をします。

## プリンターへの接続

LANアダプタとプリンターを添付のセントロニクス・インターフェースケーブ ル(プリンターケーブル)で接続します。

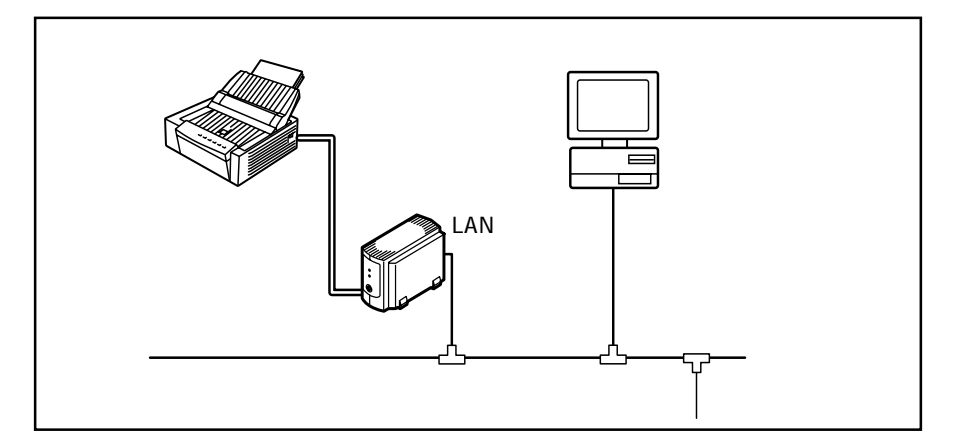

- プリンターの電源スイッチをOFFにし、プリンターの電源コードを ACコンセントから抜いてください。
- 2 プリンターケーブルのコネクターの小さい方をLANアダプタ背面のイ ンターフェース用ソケットに差し込みます。
- 3 プリンターケーブルのもう一方のコネクターをプリンターのインター フェース用ソケットに差し込み、両端のロックスプリングで固定しま す。プリンターは、機種によってソケットの位置が異なります。詳し くは使用するプリンターのマニュアルをご覧ください。

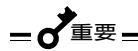

LANアダプタ以外の印刷ポートを持つ次のプリンターでは、LANアダプタ以外 の印刷ポートからのデータ処理中でもリモート電源制御によりプリンターの電源 をOFFされることがあります。

> セントロニクスインターフェースを複数持つプリンター LANボードとLANアダプタを併用可能なプリンター

## ネットワークへの接続

LANアダプタには、ネットワークに接続するインターフェースを100BASE-TX と10BASE-Tの2種類用意しています。ケーブルは添付されていないため、次の 表に従って適切なケーブルを別途お求めの上、LANアダプタに接続してくださ い。

| ケーブルタイプ       | コネクターの形状 | 型番         |
|---------------|----------|------------|
| Ethernet      |          | PC-9868-21 |
| (10BASE-T)    |          | PC-9868-22 |
| Fast Ethernet |          | PC-9868-28 |
| (100BASE-TX)  |          | PC-9868-29 |

ケーブルの接続

LANアダプタの電源コードを壁付きACコンセントから抜いてLANケーブルのコ ネクターをLANアダプタのEthernet用コネクターに差し込みます。

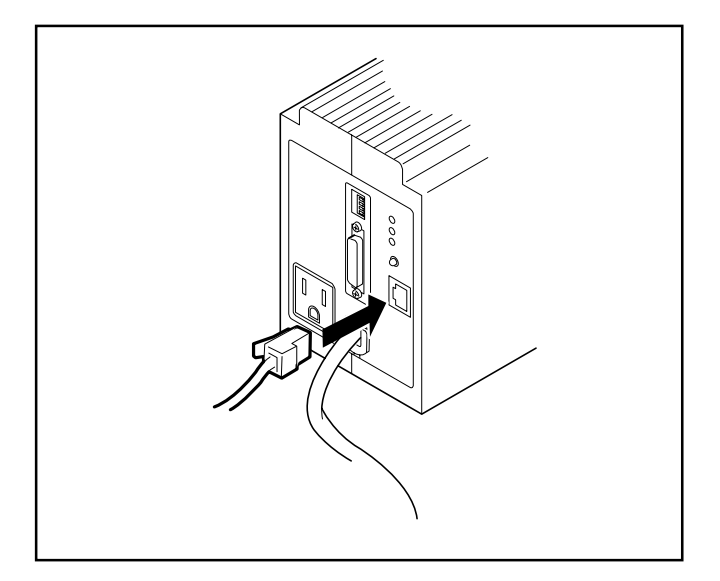

電源投入後、LANアダプタはネットワークの通信速度を自動的に検出し、 10BASE-Tまたは100BASE-TXで動作します。

また、スイッチングハブに接続する場合は、デュプレックスモードを自動的に検 出し、半二重または全二重通信で動作します。

ケーブルを接続する前に、他のネットワーク利用者が印刷やファイルの転送 を行っていないことを確認してください。 プリンターの電源をOFFにし、LANアダプタの電源コードをACコンセント から抜いてからケーブルの接続を行ってください。ONのまま接続するとプリ ンターの誤動作の原因となります。 出荷時はネットワークの通信速度およびデュプレックスモードを自動的に選 択する設定になっています。設定を固定する場合は添付のPrintAgentプリ ンタ管理ユーティリティ(別冊の取扱説明書)、またはWWWブラウザーによ る設定(72ページ)を参照して変更してください。

## 電源コードの接続

プリンターの電源コードのプラグをLANアダプタ背面のACコンセントに 差し込みます。

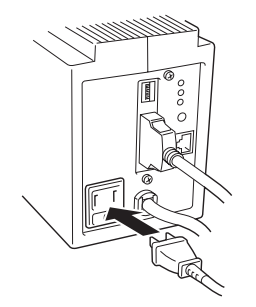

PR-NP-03TR2( 電源制御対応 )

リモート電源制御を行う場合は、プリンターの電源コードを必ず、LANアダプタのACコンセントに接続してください。

またプリンターの電源スイッチは常にONの状態でご使用ください。

リモート電源制御の説明は、「リモート電源制御(103ページ)をご覧ください。

### - Vfind

LANアダプタの電源コードを壁付きACコンセントに差し込んだ時点ではLANア ダプタのみ電源がONになりLANアダプタのACコンセント(AC出力)はOFFの ままです。プリンターの電源をONにする場合は、LANアダプタ前面のローカル ON/OFFスイッチを操作するかリモート電源ONをホストコンピューターより実 行してください。(106ページ参照)

PR-NP-02T2

LANアダプタのACコンセント(AC出力)のON/OFFは切り替えることができません。LANアダプタの電源コードを壁付きACコンセントに差し込みますと、LAN アダプタとともにLANアダプタのACコンセントの電源もONとなります。 プリンターのON/OFF操作はプリンターの電源スイッチで行ってください。

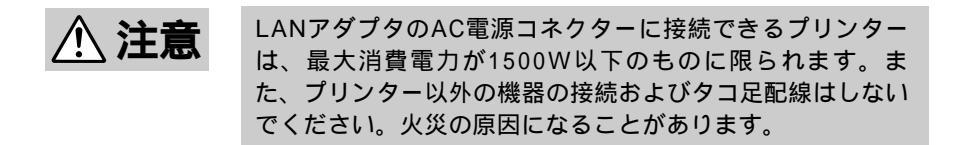

#### 電 源のON

- LANアダプタの電源コードのプラグを壁付きACコンセント (AC100V、電源容量15A以上)に差し込みます。
- 2 プリンターの電源スイッチをONにします。

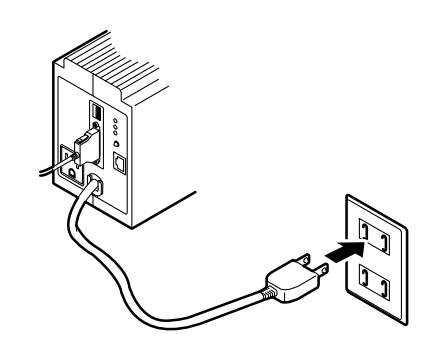

LANアダプタには電源スイッチがありません。LANアダプタの電源コードを壁 付きACコンセントに差し込むことで電源ONになります。

- V<sub>FIV7</sub> -----

セットアップはプリンターとプリンターケーブルで接続されている状態でプリン ターの電源をONにして行ってください。 詳細はDIPスイッチの設定SW1の説明(10ページ)を参照してください。 プリンターの電源をONするためにLANアダプタ前面のローカルON/OFFスイッ チを押すか、リモート電源ONをホストコンピューターより実行してください (106ページ参照)。プリンター用ACコンセントに電源が供給されると、LANア ダプタ前面のACコンセント電源ランプが点灯します。

## 3極/2極変換プラグについて

LANアダプタの電源コードは3極プラグです。2極の壁付きACコンセント (AC100V、電源容量15A以上)に差し込む場合は付属の3極/2極変換プラグをご 使用ください。

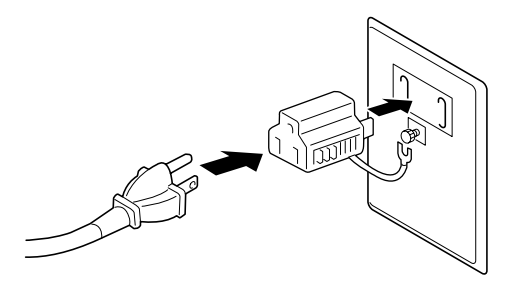

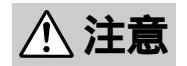

3極/2極変換プラグのアースリード線で接地をしてくださ い。接地を行わない場合、LANアダプタの特製に悪影響を及 ぼしたり、漏電があった場合に感電する恐れがあります。

## コンフィグレーションページの印刷

電源ON後、プリンターが印刷可能な状態(印刷可ランプ点灯)になったら、コン フィグレーションページ印刷ボタンを押して、コンフィグレーションページを印 刷します。

-V+T-17-

コンフィグレーションページを印刷する前に用紙がプリンターにセットされてい ることを確認してください。用紙がセットされていない場合は、プリンターの ユーザーズマニュアルを参照してセットしてください。

しばらくすると、ネットワークに関するLANアダプタの設定情報が印刷されま す。このコンフィグレーションページを参照して各ネットワークOSへのセット アップをしてください。

また、ネットワークへのセットアップ後やLANアダプタの設定を変更した後は 必ずコンフィグレーションページを印刷して大切に保管しておいてください。

次にコンフィグレーションページの印刷例を示します。 印刷例は工場出荷時の例で、LANアダプタがネットワークに接続されていない 状態を示しています。

| NEC NIC Configuration Page [400-01]                                                                                                    |                                    |                                                                                                    |  |  |
|----------------------------------------------------------------------------------------------------|------------------------------------|----------------------------------------------------------------------------------------------------|--|--|
| <lan card="" information=""></lan>                                                                                                    | <lan card="" information=""></lan> |                                                                                                    |  |  |
| ROM Version<br>ID Number<br>Printer Name<br>MAC Address<br>H/W Description<br>10Base/100Base<br>Half/Full Duplex                                                  |                                    | 02.00<br>NFE-290001<br>NFE-290001<br>00:00:4C:29:00:01<br>NEC FastEthernet000102<br>"Auto(?)"<br>"Auto(?)" |  |  |
| <tcp ip="" parameters=""></tcp>                                                                                                    |                                    |                                                                                                    |  |  |
| IP Address<br>Subnet Mask<br>Geteway Adress<br>Auto IP Address<br>Max.Number of Session<br>Session Timeout<br>Keep Alive<br>FTP Timeout<br>DHCP<br>e-Mail Service |                                    | 11. 22. 33. 44<br>255. 0. 0. 0<br>0. 0. 0. 0<br>"On"<br>64<br>120<br>"Off"<br>10<br>"Off"<br>"Off"         |  |  |
| <tcp connection="" ip="" network=""></tcp>                                                                                                    |                                    |                                                                                                    |  |  |
| Current Active Session                                                                                                    | :                                  | 0                                                                                                    |  |  |
| <print informat<="" status="" td=""><td>i on&gt;</td><td></td></print>                                                                                            | i on>                              |                                                                                                    |  |  |
| Printing Log<br>Status Monitor                                                                                                    | :                                  | "OFF"<br>50                                                                                                |  |  |
| <self-diagnosis></self-diagnosis>                                                                                                    |                                    |                                                                                                    |  |  |
| Link Test<br>LAN Card Status                                                                                                    | :                                  | "No connection"<br>"OK"                                                                                    |  |  |

ID Number、Printer NameおよびMAC AdressはLANアダプタ個々の情報を示します。
# セットアップ ~ IPアドレスの設定~

LANアダプタをネットワーク環境で利用する前に、LANアダプタにIPアドレス を設定する必要があります。

ここでは、Windows NTまたはWindows 98/95環境でIPアドレスを設定する 方法について説明します。またDHCPを使用する場合は、ネットワーク環境に DHCPサーバーが必要です。

UNIX環境でIPアドレスを設定する方法については「セットアップ ~UNIX編~」 を参照してください。

IPアドレスの設定は以下の6つの方法で行うことができます。

「IP Set」ユーティリティ 添付のCD-ROMに入っている「IP Set」ユーティリティを使った設定方法 です。(26ページ参照)

PrintAgentプリンタ管理ユーティリティ 添付のCD-ROMに入っている「PrintAgentプリンタ管理ユーティリティ」 を使用した設定方法です。(27ページ参照) 詳しくは別冊の「PrintAgentプリンタ管理ユーティリティ取扱説明書」を 参照してください。

UNIXコマンド

コマンドプロンプトよりUNIXコマンドを入力して設定します。(29ペー ジ)

WWWブラウザー

WWWブラウザーによる設定方法は「TCP/IP設定 (74ページ)をご覧く ださい。

Telnet

Telnetによる設定方法は「IPアドレスの設定<u>(</u>84ページ)をご覧ください。

DHCPによる設定

DHCPを使用するとDHCPサーバーからIPアドレスを自動的に取得することができます。工場出荷時の設定では DHCPを使用しない Jになっています。(32ページ参照)

### IP Setユーティリティ

添付のCD-ROMにあるユーティリティ「IPSet」を使用しIPアドレスとサブネット マスクを設定します。このユーティリティはWindows NT 3.51/4.0またはWindows 98/95で使用できます。

\_ ~ 重要.

Windows NTでこのファイルを使用する場合は、利用者がAdministratorの権限(アカウント)を持っていなければなりません。

プリンターにIPアドレスを設定する場合は、プリンターにIPアドレスを設定 するために使うコンピューターとプリンターがIPルーター等を介さないロー カルな環境で行ってください。

- 1 Windows NT(またはWindows 98/95)を起動する。
- 2 CD-ROMをCD-ROMドライブにセットする。
- 3 CD-ROM内の[IP set]フォルダを開き、[IPset.exe]を実行する。

[IP setユーティリティ]ウィンドウが表示されます。

4 一覧からプリンターを選択し、[IPアドレス設定]をクリックする。

[ IPアト<sup>゙</sup>レス設定 ]ウィンドウ が表示されます。

- 5 IPアドレスとサブネット マスクを入力する。
- 6 設定内容を保存して、終 了する。

| 1939-63<br>1939-63<br>1939-63                                                                     | 17'13/88<br>92:551344 | - 終7<br>1971年3月2日<br>時期日日<br>最佳美術<br>(11-712)時候<br>(11-712)時候(1 |
|---------------------------------------------------------------------------------------------------|-----------------------|-----------------------------------------------------------------|
| 1974年3月18日<br>7月1月4日<br>1975年1746<br>1974年423<br>11月22月3344<br>サブキットマスク:<br>295000<br>12月19月1日又自日 | t t t t t             | 保存<br>年62世4                                                     |

# PrintAgentプリンタ管理ユーティリティ

「PrintAgentプリンタ管理ユーティリティ」はIPアドレスの設定以外にネット ワークに接続されたプリンターの状態を監視したり、ネットワーク接続、監視に 必要な各種パラメーターを設定するためのソフトウエアです。

操作方法など詳しくは「PrintAgentプリンタ管理ユーティリティ取扱説明書」を ご覧ください。

ここではプリンタの登録とIPアドレスの設定について説明します。

 プリンタ管理ユーティリ ティを起動する。

| 20.000 AFG 2-00<br>20.000 AFG 2-00                                                                                                    | -9'26<br>111 |       | RH.      |   |
|----------------------------------------------------------------------------------------------------|--------------|-------|----------|---|
| 日本日間(1000)<br>日本日間(1000)<br>日本日 | 20.9%        | 876-6 | 13520448 |   |
| LANE-4-THERMORY CONCESSION                                                                                                    |              |       |          | 1 |

- 2 ウィンドウの左側ボックスから[NECプリントサーバ を選択する。 プリンターがまだ登録されていないときは、メニュー[プリンタ はり[プリン タの追加 をクリックします。
- 3 ウィンドウの左側ボック スから対象のプリンター を右クリックする。
- 4 [プロパティ]をクリック する。

| 2000 ATM 2164                                | 1974<br>146780                       |                                                | MIR D                |
|----------------------------------------------|--------------------------------------|------------------------------------------------|----------------------|
| アレンター 第1日 2 日日 2 日日 2 日日 2 日日 2 日日 2 日日 2 日日 | - 4.70<br>2.7<br>ABI<br>3.07<br>5.24 | 1996.0<br>2005.0<br>2005.0<br>2005.0<br>2005.0 | 126.0000<br>26.35.34 |
| AND STORESPOND                               |                                      |                                                |                      |

| 5 | [TCP/IP]タブをクリッ |
|---|----------------|
| 0 | クする。           |

- 6 [マニュアルで設定する] を選択する。
- 7 IPアドレスとサブネット マスクを入力する。

\_ ~ 重要-

| ▼ (F1127Aで開始する)回<br>(F77Fレス(0) 11. 22. 20. 44<br>サブキットマスの図4 275. 0. 0. 0 | C LINE CARD DE | AND TRACTOR AND A STREET ADDRESS |
|--------------------------------------------------------------------------|----------------|----------------------------------|
| 1977ドレス(Q) 11. 22. 33. 44<br>サブキットマス (知識) [758. 0. 0. 0]                 | * (FILSTATERTS | 19<br>19                         |
| サブキットマスの図4 (208、 0、 0、 0                                                 | 19771-240      | 11. 22. 33. 44                   |
|                                                                          | サブキットマスタン      | N 256. 0. 0. 0                   |
|                                                                          |                |                                  |

8 [OK]をクリックして終了する。

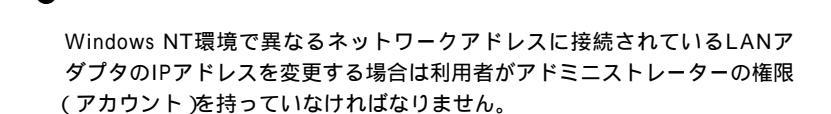

[マニュアルで設定する ]を選択するとUNIXコマンドによる設定ができなく なります。UNIXコマンドでIPアドレスを再設定する場合は、[UNIXコマン ドで設定する ]を選んでください。

### UNIXコマンド

IPアドレスをUNIXコマンドを使って設定する方法を説明します。

**\_ \*** 重要 \_\_\_\_\_

ここで示す方法でIPアドレスを一度設定すると、LANアダプタを設定初期化しないと再度同じ方法では設定できません(LANアダプタの初期化については7ページを参照)。 LANアダプタを初期化すると、他のOSの設定もクリアされ工場出荷時の設

定に戻ります。初期化を行う前に、コンフィグレーションページを印刷して 設定を控えておいてください。

プリンターにIPアドレスを設定する場合は、プリンターにIPアドレスを設定 するために使うコンピューターとプリンターがIPルーター等を介さないロー カルな環境で行ってください。

- 1 プリンターの電源をOFFにし、再度電源をONにする。
- 2 コマンドプロンプトを開き、routeコマンドを実行する。

>route add 11.22.33.44 < コンピューターのIPアドレス>

(実行例)

>B: ¥users ¥default ¥route add 11.22.33.44 123.123.123.123

3 pingコマンドを実行する。

>ping 11.22.33.44

次のような画面が表示されます。

セットアップ ~ IPアドレスの設定~ 29

(画面表示例)

Pinging 11.22.33.44 with 32bytes of data: Reply from 11.22.33.44: bytes=32 time =10ms TTL=32 Reply from 11.22.33.44: bytes=32 time < 10ms TTL=32 Reply from 11.22.33.44: bytes=32 time < 10ms TTL=32 Reply from 11.22.33.44: bytes=32 time < 10ms TTL=32

4

arpコマンドを実行する。

>arp -a 11.22.33.44

以下のような画面が表示されます。

(画面表示例)

| Interface: 123.123.7 | 123.123           |         |
|----------------------|-------------------|---------|
| Internet Address     | Physical Address  | Туре    |
| 11.22.33.44          | 00-00-4C-29-00-01 | dynamic |

Physical Addressには、ネットワークに接続されているプリンターのMACアドレスが表示されます。複数のプリンターが接続されている場合には、その中の一つが表示されます。IPアドレスを設定するプリンターの電源のみをONにして設定することをお勧めします。

5

IPアドレスをコンピューターへ登録する。 以下のarpコマンドを実行します。

> >arp -s < プリンターに設定するIPアドレス> < 設定するプリンターのMACアドレス>

(実行例)

>B: ¥ users ¥ default ¥ arp -s 123.123.123.1 00-00-4C-29-00-01

30 セットアップ ~ IPアドレスの設定~

6 pingコマンドを実行する。

(実行例)

>B: ¥users¥default¥ping 123.123.123.1

以上でIPアドレスの設定は終了です。

続いて他のプリンターのIPアドレスを変更する場合は、

>arp -d 11.22.33.44

を実行後、手順3から設定を行ってください。

## DHCPによる設定

DHCPを使用するとDHCPサーバー(Windows NT ServerまたはUNIX Server) からIPアドレスとサブネットマスクおよびゲートウェイアドレスを自動的に取得 することができます。これによりDHCPサーバーにIPアドレスの登録を行うだけ で個々のLANアダプタに対するIPアドレスの設定が不要となります。

\_**\***<sup>重要</sup>=

工場出荷時の設定では、[DHCPを使用しない 設定になっています。次に説明する方法により設定を変更して使用してください。

LANアダプタに割り当てるIPアドレスは固定です。毎回、IPアドレスが変わると印刷データの送信先が不明となり、プリンターに印刷データが送信されなくなります。これを避けるために必ず、DHCPサーバーでIPアドレスの予約をしてください。(33ページの「DHCPサーバーの設定」参照)

#### DHCPを設定する

LANアダプタのDHCP設定には以下の3つの方法があります。

PrintAgentプリンタ管理ユーティリティ

添付のCD-ROMに入っている「PrintAgentプリンタ管理ユーティリティ」 を使用した設定方法です。プリンタ管理ユーティリティのLANアダプタ の[プロパティ ]ダイアログボックスの[TCP/IP ]シートの中でDHCPの設 定を[有効][チェックボックスをチェック )にしてください。

詳しくは別冊の「PrintAgentプリンタ管理ユーティリティ取扱説明書」を 参照してください。

| 0.000       | 3332       | メール通知      | 19.60  |
|-------------|------------|------------|--------|
| Photo - h   | 1647.8     | TUP/ Paras | 2144   |
| * 0HOP7-A   | 6马勒群和20    |            |        |
| C UNICATION | (ARUPHOTE) | 87640      |        |
| C 7247AT    | 82766      |            |        |
|             | 20 TH      | 22 23 44   |        |
|             |            |            |        |
|             | (1000) [m] | 0.0.0      |        |
|             |            |            |        |
|             |            |            |        |
|             |            |            |        |
|             |            |            |        |
|             |            | OF.        | キャン 立つ |

WWWブラウザー

WWWブラウザーによる設定方法は、「TCP/IP設定 (74ページ)をご覧 ください。

Telnet

Telnetによる設定方法は「IPアドレスの設定(84ページ)をご覧ください。

#### DHCPサーバーの設定

LANアダプタのDHCP機能を使用するためには、DHCPサーバーとしてWindows NT ServerまたはUNIX Serverが必要です。ここではWindows NT Server 3.51/4.0によるDHCPサーバーの設定について説明します。

Windows NT WorkstationはDHCPサーバー機能をサポートしてません。

DHCPサーバーの設定を行うためには、Windows NT Serverに「DHCPサー バー」がインストールされている必要があります。「DHCPサーバー」のインス トールについては、Windows NT Serverのヘルプを参照してください。

- 1 [ネットワーク管理]グループのDHCPマネージャを起動する。
- 2 メニューバーの[スコープ]メニューより[作成]を選択し、スコープを作成する。

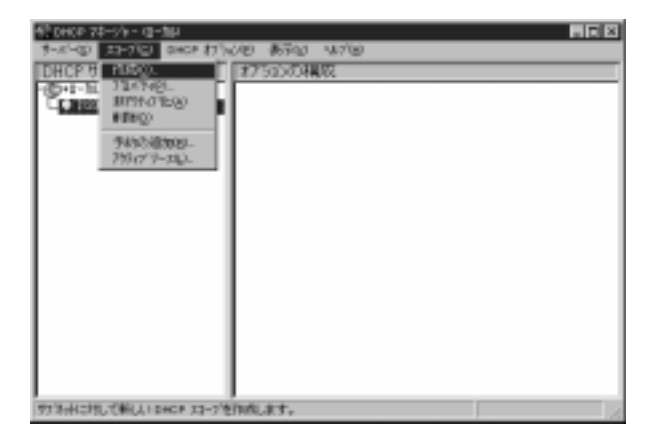

セットアップ ~ IPアドレスの設定~ 33

- 3 [スコープのプロパティ]ダイアログボックスで以下の設定を入力する。
  - IPアドレスプールの開始アドレス(必須) IPアドレスプールの終了アドレス(必須) サブネットマスク(必須) 除外範囲の開始アドレス(必要時) 除外範囲の終了アドレス(必要時) ソース期間の設定(必要時)

| 23-710712434-<br>-IP 7F52 7F6- | - Q-30                         |   |
|--------------------------------|--------------------------------|---|
| 開始がわるの                         | 123 .123 .123 .1               |   |
| 林石井を取り                         | 123 .123 .123 .10              |   |
| 9794 72923                     | 255 255 255 0                  |   |
| 除外範囲<br>開始パドルス(D)              |                                |   |
| 終7月42月8                        | <ul> <li>4. (1902).</li> </ul> | - |
| - 9-2月間<br>で第1時間の<br>で1時間の     | 2 2 8 w 100 2 100 100 2 9 w    |   |
| -54039:                        |                                |   |
| 16/4021                        |                                |   |
|                                | 0x 44/26 16/700                |   |

- ▲ [OK ボタンをクリックし、[スコープのプロパティ を閉じる。
- 5 [DHCPマネージャ )ダイアログボックスのメニューバーの[スコープ] メニューより、[予約の追加]を選択する。 [クライアントプロパティ )ダイアログボックスが開きます。

DHCPによるIPアドレス自動取得でLANアダプタには毎回同じIPアドレスが割 り当てられなければなりません。この「予約の追加」では、LANアダプタの固有情 報であるMACアドレスをIPアドレスと関連付けることで毎回同じIPアドレスを LANアダプタに割り当てることができるようになります。

\_\_\_\_\_-

6 以下の情報を入力する。

| IPアドレス:     | LANアダプタのIPアドレス(必須)  |
|-------------|---------------------|
| 一意のID:      | LANアダプタのMACアドレス(必須) |
| クライアント名 :   | 任意の名前( 必須 )         |
| クライアントコメント: | 任意のコメント(必要時)        |

|                        | 120 .120 .120 .1 |  |
|------------------------|------------------|--|
| -120 DUR               | 00004+290001     |  |
| 55亿小省(10)              | MPE-290001       |  |
| 991734-3644 <u>6</u> 8 | P                |  |
| ナー3の開発                 | N/A              |  |

-V+TW7------

IPアドレスはスコープ作成時に設定したIPアドレスプールの範囲内になければい けません。

7 [OK ボックスをクリックし、[クライアントのプロパティ を閉じる。

以上で設定は完了です。

#### DHCPの動作について

-V+T 1/2 ------

LANアダプタのDHCP設定を有効にした場合の動作について説明します。 DHCP機能を使用するためには、ネットワーク上にDHCPサーバーが必要です。 LANアダプタに電源が供給されるとDHCPサーバーを自動的に検索します。ネッ トワーク上に複数のDHCPサーバーが存在する場合は、最初に応答を受け取った DHCPサーバーと通信し、IPアドレスのリース(貸し出し)を受けます。LANアダ プタ用にIPアドレスの予約を行ったDHCPサーバーのみのネットワーク環境で使 用してください。

IPアドレスの予約を行っていないDHCPサーバーからIPアドレスがリース されるとLANアダプタは誤って登録されたIPアドレスで動作します。一度受 信したIPアドレスを解放するには以下の処置のいずれかを行ってください。

- DHCP設定を1度無効にする。
- LANアダプタを初期化する(7ページ参照)。

DHCPはルーターを越えたネットワーク上のDHCPサーバーと通信することができます。ルーターを使用している場合はルーターのリレーエージェントの設定を確認してください。

LANアダプタのDHCP機能を有効にし、起動時にDHCPサーバーが検索されなかった場合、LANアダプタは1分周期でDHCPサーバーの検索を継続します。

> LANアダプタを初期化する(7ページ参照)。 UNIXコマンドによりIPアドレスを設定変更する(30ページ手順5以 降を参照)。

# セットアップ ~ Windows NT編~

この章では、Windows NT環境に合わせてプリンターを設定する方法について説明します。

# 使用環境に合わせたセットアップを選ぶ

このLANアダプタは日本語版のWindows NT 3.5/3.51/4.0に対応していま す。Windows NT ではPrintAgentを使用するかしないかによってセットアップ の方法が異なります。

PrintAgentを使用しない印刷とは「Ipr(TCP/IP)プロトコル」を使用した印刷のことです。

PrintAgentに対応したプリンターでの印刷(38ページ)

PrintAgentに対応したプリンターは以下の15種類です。(1998年11月現在) MultiWriter 2000X/2200X/2400X/1400X/2200X2/2200XE/ 2000X2/2050/2250/2650/4050/6050 MultiImpact 700JX/700XX/201MX

Ipr(TCP/IP)プロトコルを使用した印刷

| 6 | Windows NT 4.0      | (39ページ) |
|---|---------------------|---------|
| r | Windows NT 3.5/3.51 | (42ページ) |

### PrintAgent対応プリンターでの印刷

PrintAgentを使用しネットワークプリンターとして利用する前に、Windows NTにTCP/IPプロトコルがインストールされており設定が完了している必要が あります。TCP/IPプロトコルのインストールについては、Windows NTのヘル プ「ネットワークプロトコルをインストールするには」を参照してください。

LANアダプタのIPアドレス設定については「セットアップ ~ IPアドレスの設定 ~ (25ページ)を参照して下さい。PrintAgentに対応しているプリンターは以下 の15種類です。(1998年11月現在)

MultiWriter 2000X/2200X/2400X/1400X/2200X2/2200XE/ 2000X2/2050/2250/2650/4050/6050 MultiImpact 700JX/700XX/201MX

PrintAgentによる印刷設定の詳細はPrintAgent対応プリンターのユーザーズマ ニュアルを参照してください。

# Ipr(TCP/IP)プロトコルを使用する

Ipr(TCP/IP)プロトコルを使用した印刷を行うための方法を次に示します。

Ipr(TCP/IP)プロトコルを使用した印刷を行うためには、プリンターに印刷 データを送るWindows NTにIpr(OS添付のMicrosoft TCP/IP印刷サービ ス)をインストールする必要があります。

### Windows NT 4.0へのセットアップ

まず使用するコンピューターにMicrosoft TCP/IP印刷をインストールします。 インストールされている方はプリンターの「lpr互換プリンターのインストール」 へ進んでください。

Microsoft TCP/IP印刷サービスのインストール

Microsoft TCP/IP印刷を使用するには、TCP/IPプロトコルがインストールされており設定が完了している必要があります。 TCP/IPプロトコルのインストールについては、Windows NTのヘルプ「ネット ワークプロトコルをインストールするには」を参照してください。

- 1 コントロールパネルの[ネットワーウ]ダイアログボックスを開く。
- 9 サービスを選択し、[追加]ボタンをクリックする。

3 [ネットワークサービス]の一覧から[Microsoft TCP/IP印刷]をクリックし、 [OK]ボタンをクリック する。

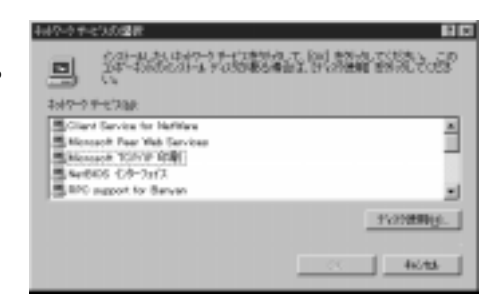

▲ 画面に表示される指示に従って、インストールを完了する。

#### lpr互換プリンターのインストール

lpr互換プリンターのインストールについては、Windows NTのヘルプ LPR 互換プリンターをインストールするには」も併せて参照してください。

- 1 [プリンタ]ダイアログボックスを開く。
- 2 [プリンタの追加]をクリックする。
- 3 [このコンピュータ をクリックし、[次へ]をクリックする。

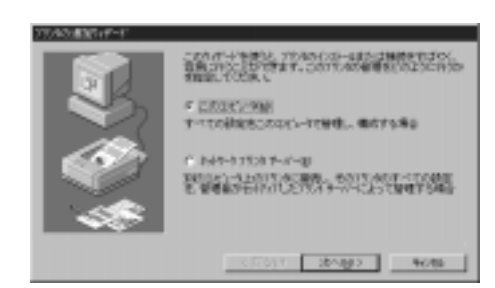

4 [ポートの追加]をクリッ クする。

| 24       | LOUGHANN -                             | arr.<br>Fol                                                                              |        |     |
|----------|----------------------------------------|------------------------------------------------------------------------------------------|--------|-----|
| <b>A</b> | 10000000000000000000000000000000000000 | 2019<br>Local Part<br>Local Part<br>Local Part<br>Local Part<br>Local Part<br>Local Part | 9%A    | ļ   |
| - 48     | CT174008                               | ERSCISE                                                                                  | P-1088 | RD. |

5 [LPR Port]をクリック し、[新しいポート]をク リックする。

| 利用可能な2559年~Hab                                                                         |         |
|----------------------------------------------------------------------------------------|---------|
| Hervlett-Packard Network Pr<br>Laxmark DLC Network Port<br>Laxmark TCP/IP Network Port | et.     |
| Lacal Port<br>LEB Rot                                                                  |         |
|                                                                                        | 新したモニタン |
|                                                                                        |         |

[LPR Port]が表示されない場合は、[Microsoft TCP/IP 印刷]サービスを インストールしてください。

- 6 [lpdを提供しているサーバの名前またはアドレスボックスに、追加するプリンターのホストのDNSネームまたは IPアドレスを入力する。
- 7 画面に表示される指示に従って、LPR互換プリンターのインストール を完了する。

### Windows NT 3.5/3.51へのセットアップ

まず使用するコンピューターにMicrosoft TCP/IP印刷をインストールします。 インストールされている方はプリンターの「ネットワークプリンターの作成と接 続」へ進んでください。

TCP/IPネットワーク印刷サポートのインストール

次の手順でインストールを行います。

- コントロールパネルの[ネットワーウ ]をダブルクリックする。
   [ネットワーウ ]ダイアログボックスが表示されます。
- 2 [ソフトウェアの追加 jボタンをクリックする。

[ネットワークソフトウェアの追加]ダイアログボックスが表示されます。

- 3 [ネットワークソフトウェア ]の一覧から[TCP/IPプロトコルおよび関連コンポーネント を選択し、[続行]ボタンをクリックする。
- 4 [Windows NT TCP/IP組み込みオプション]ダイアログボックスで、 [TCP/IPネットワーク印刷サポート]チェックボックスをオンにする。

[接続ユーティリティ]がコンピューターにまだインストールされていない場合は チェックボックスをオンにしてください。

5 [OK]ボタンをクリックする。

Windows NT配布ファイルへのフルパスを入力するよう求めるメッセージが Windows NTセットアップから表示されます。適切なパス名を指定し、[続 行 Jボタンをクリックします。

#### ネットワークプリンターの作成と接続

次の手順でネットワークプリンターの作成と接続を行います。

- 1 コントロールパネルの[プリンタ ]をダブルクリックする。
- 2 [プリンタ]メニューの[プリンタの作成]コマンドを選ぶ。
- 3 [プリンタ名 ボックスに、プリンターの名前を半角32文字以内で入力する。

この名前は、プリンタウィンドウのタイトルバーに表示されます。また、ネットワーク上でプリンターを共有している場合には、プリンターに接続するときにWindows NTを実行中のネットワークユーザーに対して表示されます。

↓ [ドライバ一覧]から、プリンターのドライバーを選択する。

プリンターが一覧に表示されないときは、互換性のあるドライバーを使って、 プリンターを組み込むことができます。プリンターのマニュアルを参照して、 どのドライバーを選べるかを判断してください。

5 [説明]ボックスに、任意の説明を入力する。

この説明は、ネットワークユーザーが、利用できるプリンターに、そのプリン ターを追加するときに表示されます。この説明を使って、ネットワークユー ザーにプリンター情報を通知します。たとえば、プリンターを一定の期間中だ け使えるように設定している場合などは、その情報をここに説明として入れて おきます。

- 6 [印刷先] 一覧から、[その他…] を選ぶ。
- 7 利用可能な印刷モニターの中から、[LPR Port を選択し、[OK をク リックする。
- *Q* Iprを提供しているホスト名またはIPアドレスを入力する。

lprで設定しているプリンターのIPアドレスまたはホスト名(プリンター名)を 入力します。

- 9 設定が終了したら、[OK]をクリックする。
- 10 作成したプリンターをネットワーク上で共有する場合は、次の作業を 行います。

[ネットワーク上で共有]チェックボックスをオンにします。

[共有名 Fキストボックスで、プリンターの共有名が作成されます。 Windows NTを実行中のコンピューターでは、プリンターに接続す ると、そのプリンター名が調べられます。ただし、MS-DOSを実行 中のコンピューターでプリンターに接続するには、MS-DOSの名前 付け規則に従った共有名が必要になります。

共有名はプリンター名に基づいて作成されます。共有名は編集できま す。ただし、MS-DOSベースコンピューターにプリンターを接続す る場合は、MS-DOSの名前付け規則に従った半角12文字以内の名前 にしなければなりません。

自分の文書が印刷されるプリンターの場所がユーザーにわかるよう に、[設置場所 テキストボックスにプリンターの場所の説明を入力し ます。利用できるプリンターの一覧にプリンターを追加すると、その プリンターの設置場所が プリンタの接続 パイアログボックスに表示さ れます。

[OK ]をクリックします。

以上でネットワークプリンターの作成は終了です。

# **セットアップ** ~ Windows 98/95編~

この章では、Windows 98/95からネットワークプリンターへのサーバーを使用 せず直接印刷するための設定について説明します。

Windows 98/95から印刷するためにはPrintAgentまたはNEC TCP/IP Printing Systemを使用します。これらソフトウエアで印刷する前に、あらかじめ LANアダプタにIPアドレスを設定する必要があります。

はじめにLANアダプタにIPアドレスを設定後、各ソフトウエアをインストール してください。(25ページ参照)

## NEC TCP/IP Printing Systemのインストール

Windows 98/95をインストールしたコンピューターを使って添付のCD-ROM 内のディレクトリー[Win9x]のsetup.exeを実行します。 その後のインストール操作は、画面に表示されるメッセージに従って行います。

インストールについての詳細については、ディレクトリー[Win9x]内の readme.txtまたはreadme.docを参照してください。 readme.docはWindows 98/95に添付されているワードプロセッサー「ワード パット」で開けます。

### インストールの方法

NEC TCP/IP Printing Systemのインストール作業を始めます。次の手順に従って、インストールを行なってください。

- 1 Windows 98/95を起動する。
- 2 CD-ROMをCD-ROMドライブにセットする。
- 3 CD-ROM内の[Win 9x]フォルダーを開き、インストールプログラム [setup.exe]を起動する。
- 4 [NEC TCP/IP Network Printing Systemインストーラ )が起動する。
- 5 インストーラ起動後は、ウィザード画面に従い設定する。

6 IPアドレス登録画面で、「プリンタの作成」で必要となるプリンター ポートを作成し登録する。

既にプリンターにIPアドレスが割り付けられている場合にインストーラの中で プリンターポートとして使用されるIPアドレスまたはドメイン・ネームを事前 に登録することができます。

ドメイン・ネームの説明は「ドメイン・ネームについて(51ページ)を参照し てください。

IPアドレスまたはドメイン・ネームの登録はインストール完了後も[プリンタ プロパティ )画面で行なえます。

| のボートの適加 | ×                                                                                                    |
|---------|----------------------------------------------------------------------------------------------------|
|         | 日期院のギー40億勝<br>時に、前期的ためギー40億勝にます。<br>通知。前期的行いたいとかーおけからスパタクタームは<br>とない。<br>可能売の がー40週後、原則はとのスームモデー線にも<br>カゲックはながる価値で行きます。<br>(グーキ4パケリンススク)<br>133-4561127<br> |
|         | (10.93) ( <b>30.049</b> ) <b>4426</b>                                                                                                    |

- (1) [インターネットアドレス入力]部にプリンターに割り付けたIPアドレスまたはドメ イン・ネームを入力します。
- (2) 正しく入力が完了したら、[追加]ボタンをクリックしてください。

#### - **F**IND-

IPアドレス登録画面上で追加するIPアドレスまたはドメイン・ネームの数は、 10個程度を推奨します。 ご使用のシステム構成により再起動時のシステムの動作に影響を及ぼすことがあ ります。

> (3) 登録を間違えた場合は、IPアドレス一覧より削除するIPアドレスまたは ドメイン・ネームを選択し[削除]ボタンをクリックしてください。

7 コンピューターを再起動させる。

インストール完了後 NEC TCP/IP Printing Systemを動作させるためにはコ ンピューターの再起動が必要です。

「プリンタの作成」を行う前に、必ずコンピューターの再起動を行ってください。

プリンターの作成 ~ドライバーのインストール~

NEC TCP/IP Printing Systemを使用するためのプリンターをWindows 98/95 上に作成します。

インストールはWindows 98/95のプリンターウィザードの画面に従って行います。

- 1 [スタート]ボタンの[設定] または[マイコンピュータ]アイコンより [プリンタ]フォルダーを開く。
- 2 [プリンタの追加]をクリックする。

プリンターウィザードが現れますので、次の手順で設定を行ってください。 (1)[接続されるプリンター設定 ]画面で[ローカルプリンタ]を選択します。

(2)[プリンタ製造元とモデル選択 ງ画面で適切なプリンターの選択を行います。

(3)[利用できるポート選択」画面でプリンターポートを選択します。

インストーラーで既にIPアドレスまたはドメイン・ネームが登録さ れている場合 選択画面上に"IPアドレス(TCP/IP port)"または"ドメイン・ネーム" が表示されます。 例 ) 123.45.6.123 (TCP/IP port)"

希望するIPアドレスまたはドメイン・ネームのプリンターポートを選 択してください。

IPアドレスまたはドメイン・ネームが未登録の場合 [LPT1:]を選択し、次のプリンターポートの追加手順に従って[プ リンタープロパティ]画面でプリンターポートを作成してください。

(4) プリンターウィザードの画面に従って、プリンターを作成します。

#### プリンターフォルダーにプリンターのアイコンが追加されます。

### プリンターポートの追加方法

IPアドレス登録画面でプリンターポートを作成しなかった場合、または追加でプリンターポートを作成する場合の方法を示します。

この操作は、プリンターのプロパティ画面で行います。

- **1** プリンターのプロパティ画面を開く。
- 2 [詳細]タブをクリックする。
- 3 [詳細 ]画面中の[ポートの追加]ボタンをクリックする。

[ポートの追加]画面で下のように[ その他 ] - [ NEC TCP/IP Printing System ]を選択し[OK]をクリックする。

| ポートの追加                                | ? ×              |
|---------------------------------------|------------------|
| 追加するポートの種類を選んでくださ                     | , 1 <sub>0</sub> |
| 🔿 ネットワーク( <u>N</u> )                  |                  |
| ንግንአሳላው የትምት በእንደ ፡                   |                  |
|                                       | 参照(已)            |
| ● その他回                                |                  |
| 追加するホートの種類:                           |                  |
| NEC TCP/IP Printing System<br>미ー加 ポート |                  |
|                                       |                  |
|                                       |                  |
|                                       | ОК <b>+</b> +уtu |
|                                       |                  |

5 ネットワーク対応プリンターに割り付けたIPアドレスまたはドメイン・ネームを入力する。

| NEC TCP/IP Printing System  |             |
|-----------------------------|-------------|
| IP7ドレス入力:<br>[123.45.6.124] | ОК<br>キャンセル |
|                             | バージョン情報     |

ネットワーク対応プリンターへのIPアドレスまたはドメイン・ネームの設定が 行われていない場合は、[IPアドレスの設定 を参照してください。 [OK をクリックすると新しいポートが作成されます。

以上で設定は完了です。

4

プロパティの[情報]画面で[印字テスト]をクリックし、設定が正しく行われた ことを確認してください。

## ドメイン・ネームについて

NEC TCP/IP Printing SystemではIPアドレスの代りにドメイン・ネームを使用することができます。

\_\_\_\_\_

ドメイン・ネームの対応は、NEC TCP/IP Printing Systemのバージョン 4以降です。それ以前のバージョンをご使用の場合は添付のCD-ROMより最新 のソフトウエアにアップデートしてください。

ドメイン・ネームを使用する場合はネットワーク上にDNSサーバーが存在し、 プリンターのドメイン・ネームが登録されていなければなりません。また、 NEC TCP/IP Printing SystemをインストールしたクライアントPCの[TCP/IP のプロパティ 設定画面でホスト名、ドメイン名、DNSサーバーのIPアドレスを 設定する必要があります。

### ドメイン・ネームの入力

ドメイン・ネームは階層構造により". (ドット)で区切られた名前を指します。 たとえば"sample.nec.co.jp"と呼ばれるドメインの"printer1"と呼ばれるプリン ターを指定する場合のドメイン・ネームは「printer1.sample.nec.co.jp」と入力し ます。

ただし、クライアントPCが「printer1.sample.nec.co.jp」の同じドメインに存在 する場合は、「printer1」のみで構いません。

-V+TN/7-

ドメイン・ネームとして入力可能な文字の長さは最大127文字(127バイト)です。

DNSサーバーとクライアントPCの詳しい設定に関してはホストコンピューター のマニュアルを参照してください。

# セットアップ ~UNIX編~

この章では、UNIX環境ヘプリンターを設定する方法について説明します。

## IPアドレスの設定

の設定(72ページ)を参照してください。

IPアドレスは、UNIXマシンから「ping」コマンドを使って接続し設定する方法 と、Telnetを使って設定する方法があります。 TelnetによるIPアドレスの設定は「セットアップ ~Telnet編~」の「IPアドレス

ここでは「ping」コマンドを使った設定方法を示します。 あらかじめホストマシン側のARPアドレス変換テーブルにプリンターのARPエ ントリを作っておくことにより、IPアドレスを変更できます。

\_ ~ 重要-

ここで示す方法でIPアドレスを一度設定すると、LANアダプタを初期化しないと再度同じ方法では設定できません(LANアダプタの初期化については7ページを参照)。

LANアダプタを初期化すると、他のOSの設定もクリアされ工場出荷時の設 定に戻ります。クリアする前に、コンフィグレーションページを印刷して設 定を控えておいてください。

プリンターにIPアドレスを設定する場合は、プリンターにIPアドレスを設定 するために使うコンピューターとプリンターがIPルーター等を介さないロー カルな環境で行ってください。 以下の手順に従ってIPアドレスを変更してください。

1 エディタを使用して、 ホストコンピューター の/etc/hostsファイル にプリンターのIPアドレ スとホスト名を追加する。

ddd.ddd.ddd <ホスト名>

"ddd.ddd.ddd.ddd "はプリンターの変更したいIPアドレスです。<ホスト名> はプリンター名を入力してください。

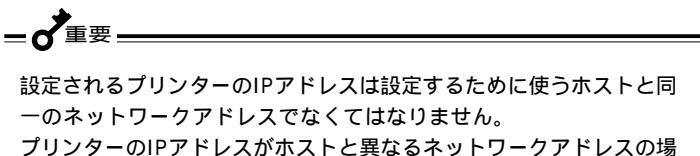

合は、ホストのサブネットマスクを一時的に変更して、同一ネット ワークにあるかのように設定し直す必要があります。

次にUNIXの/etc/hostsファイルの表示例を示します。

(UNIXの/etc/hostsファイルの表示例)

| :            | :      | :                |
|--------------|--------|------------------|
| 192.9.200.20 | pr2050 | #MultiWriter2050 |
| :            | :      | :                |
| :            | :      | :                |

"192.9.200.20 "はプリンターのIPアドレスです。

"pr2050"はプリンターのホスト名です。

"#MultiWriter2050"はコメント文です。

2 ホストコンピューターのアドレス変換テーブルにプリンターのエント リを追加する。

arp -s <ホスト名> <Ethernet アドレス>

<ホスト名>は手順1で指定したプリンターのホスト名です。<Ethernetアドレス>には、コンフィグレーションページのMAC Addressの値を入力してください。

(実行例)

arp -s pr2050 00:00:4C:29:00:01

arpコマンドの詳細については、各システムのコマンドマニュアルを参照して ください。

3 新しいIPアドレスを使用してpingコマンドを 実行する。

ping pr2050

これで、新しいIPアドレスに変更されました。

4 コンフィグレーションページを出力してIPアドレスが変更されたこと を確認する。

## ホストコンピューター側のセットアップ

「lprコマンド」、「ftpコマンド」のいずれを使用する場合も、プリンターのIPアド レスとホスト名のhostsファイルへの登録は最低限必要です。

IPアドレスを登録すると、ftpコマンドが使用可能になります。lprコマンドを使用する場合は、IPアドレスの登録の他に次に示す設定を行う必要があります。

#### lprコマンドを使用する場合

lprコマンドを使用する場合、通常ホストコンピューター側のprintcapファイル でリモートプリンターとなるプリンターを定義する必要があります。また、プリ ンターが持つフィルタを使う場合は、その定義も同時に行います。フィルターは 以下のフィルター名の中からprintcapファイル内でコマンドオプションのrpで定 義してください。

| フィルタ名 |                                    | 機能                                                                 |
|-------|------------------------------------|--------------------------------------------------------------------|
| Ipb   | フィルタ無し:                            | バイナリーファイルの転送に使います。                                                 |
| Іра   | LF CR+LF:                          | 改行コードLF(0A)をCR+LF(0D0A)に変換しま<br>す。                                 |
| lpbf  | Ipb+FF :                           | ファイルの最後にFFコード(0C)を付加します。                                           |
| lpaf  | lpa+FF :                           | LFをCR+LFに変換しファイルの最後にFFコード<br>(0C)を付加します。                           |
| euc   | EUC JIS :                          | EUCコードをプリンタJISコードに変換します。                                           |
| EUC   | EUC JIS :<br>LF CR+LF<br>+FF       | EUCコードのプリンタJISコード変換に加えて<br>LFコード( 0A )変換とFFコード( 0C )付加を行いま<br>す。   |
| sjis  | Shift-JIS JIS :                    | Shift-JISコードをプリンタJISコードに変換しま<br>す。                                 |
| SJIS  | Shift-JIS JIS :<br>LF CR+LF<br>+FF | Shift-JISコードのプリンタJISコード変換に加えて<br>LFコード(0A)変換とFFコード(0C)付加を行いま<br>す。 |

その他未登録のフィルタ名はlpbとみなされます。

#### (BSD系UNIXのprintcapファイルの設定例)

pt0|no convert:¥ :lp=:rm=<ホスト名>:¥ :sd=/usr/spool/lpd0: pt1|ascii file:¥ :lp=:rm=<ホスト名>:rp=lpa:¥ :sd=/usr/spool/lpd1: pt2|binary with FF:¥ :lp=:rm=<ホスト名>:rp=lpbf:¥ :sd=/usr/spool/lpd2: pt3|ascii with FF:¥ :lp=:rm=<ホスト名>:rp=lpaf:¥ :sd=/usr/spool/lpd3:

printcapの詳細についてはホストコンピューターの取扱説明書を参照してください。

### 印刷方法

ホストコンピューターからプリンターへのファイルの転送には、「ftpコマンドによる転送」と「lprコマンドによる転送」の2つの方法があります。

### ftpコマンドによる転送

ftp(file transfer protocol)コマンドとは、通常UNIX上でコンピューター間の データ転送に使用されるプロトコルで、TCP/IPの上位層に位置します。

プリンターは、このftpコマンドプロトコルで、クライアント側から転送された ファイルを受け取ることができるサーバー機能をサポートしています。

印刷ファイルは、ftpコマンドを使いプリンターに転送することで印刷されま す。サポートしているコマンドは次の3つです。

| コマンド名         | 機能                                                                              |
|---------------|---------------------------------------------------------------------------------|
| binary        | 転送されたファイルはそのままプリンターへ送られます。                                                      |
| ascii         | プリンターでLF(0A)をCR+LF(0D0A)に変換します。デフォルトは<br>このモードです。                               |
| put<br>(send) | ファイルの転送に使用します。宛先ファイルとしで'FEED 'あるいは<br>"feed 'と入力すると、ファイルの最後にフォームフィードを付加しま<br>す。 |

ファイルの転送は、次の例のようにクライアント側でftpコマンドプロトコルの コマンドを実行することにより行われます。 (ftpコマンドによるファイル転送例)

- V<sub>frup</sub> -

転送方法は、ワークステーションまたはパーソナルコンピューター用ソフトウエ アによって多少異なります。詳しくはそれぞれのコマンド説明書を参照してくだ さい。

#### lprコマンドによる転送

BSD系UNIXで標準的なリモートプリント機能 Iprコマンド を使ってプリンター にデータを出力することができます。

また、あらかじめprintcapファイルでプリンターにフィルターを登録しておく と、そのプリンターを指定するだけでプリンターに登録されたフィルターを使用 してデータの出力を行うことができます。

フィルターを指定しない場合は、ホストコンピューターから受信したデータを無 変換のままプリンターに出力するので、あらかじめホスト側で出力するデータの 形式をプリンターに合わせておく必要があります。

プリンター名は、ホストコンピューターの/etc/printcapファイルにプリンター を登録するときに指定します。printcapの設定については、「Iprコマンドを使用 する場合(56ページ)を参照してください。また、printcapの詳細については、 ホストコンピューターのコマンド説明書を参照してください。

ホストコンピューターからは、次 のようなコマンドを入力し、ファ イルを転送します。

| Ipr -Ppt0 <ファイル名> | Ą |
|-------------------|---|
|-------------------|---|

「pt0」は57ページで設定したプリンター名

- VFIND-

ファイルの転送方法は、ソフトウエアまたはコンピューターによって多少異なり ます。詳しくは、それぞれのコマンド説明書を参照してください。

# **セットアップ** ~ wwwブラウザー 編~

この章では、LANアダプタをネットワーク環境で利用するための設定を汎用の WWWブラウザーで実行する方法について説明します。 WWWブラウザーでは以下の情報を設定または参照することができます。

> プリンタのステータス プリンタの情報 プリンタの印刷履歴 LANボードの設定一覧 LANボード管理者設定画面

(66ページ) (67ページ) (68ページ) (69ページ) (70ページ)

- VFIND-

LANボードの管理者設定画面ではフレーム表示対応のWWWプラウザーを使用 する必要があります。Microsoft® Internet Explorer 3.X以降または、 Netscape Navigator 3.X以降等のフレーム対応ブラウザーをご使用ください。

次にそれぞれの画面表示を説明します。
# 画面の構成

起動画面 64ページ

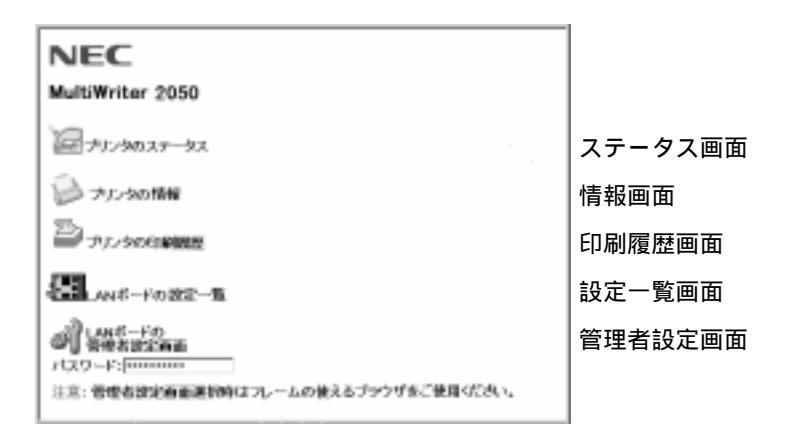

ステータス画面 66ページ 情報画面 67ページ

| 11-24 | · NEE-290001 |
|-------|--------------|
| 7-92  | :            |
| () н  | 紙がありません      |

| NEC                          | MultiWriter 2050                         |
|------------------------------|------------------------------------------|
| プリンタ名:N<br>プリンタ言語ー<br>ステータス: | re-20000<br>第:NPDL_COCP_NPLL<br>用紙がありません |
| 2022年1月                      |                                          |
| HID-L-C                      |                                          |
| . #srl1<br>. #srl2           | : 64 用約849<br>: 63 周経あり                  |
| 523                          |                                          |

н

印刷履歴画面 68ページ

| Protocol                                                           | 17 fableman             |        | line                                                        | Status                       | Institut |
|--------------------------------------------------------------------|-------------------------|--------|-------------------------------------------------------------|------------------------------|----------|
| 122<br>122<br>122<br>122<br>122<br>122<br>122<br>122<br>122<br>122 | 20000<br>99099<br>60000 | 10 MIN | 12 Syte<br>125 Syte<br>1254 Syte<br>1254 Syte<br>12545 Syte | os<br>Lineaut<br>os<br>Drear |          |

#### 設定一覧画面 69ページ

| MC MC Configuration Page (400-0                                                                                                    | n) |                                                                                                    |
|----------------------------------------------------------------------------------------------------|----|----------------------------------------------------------------------------------------------------|
| Mills Versilian<br>B. Haster<br>Frietzer Nete<br>B.C. Alderson<br>B.C. Alderson<br>B.C. Millson<br>B. W. Conservision<br>B. W. Conservision<br>B. W. Tailli<br>B. W. Tailli<br>B. Solar<br>B. W. Tailli<br>B. Solar                                                                                                    |    | 00.00<br>eff-(sum)1<br>00.00 46.20.00 81<br>00.00 46.20.00 81<br>"Auto: Tollbard"<br>"Auto: Tollbard"<br>"Auto: Tollbard" |
| P Address<br>Schort Ram<br>Schort Ram<br>Schort Rams<br>Schort Patient<br>Schort Rams<br>Schort Rams<br>Scho |    | 2000<br>2000<br>2000<br>2000<br>2000<br>2000<br>2000<br>200                                                               |
| Earrant Setion Invalue                                                                                                    |    | 1                                                                                                    |
| Printing Log<br>Doutur Humitor                                                                                                    |    | °'                                                                                                    |
| Link Test<br>Link Cent Status<br>Sellia                                                                                                    |    | 3:                                                                                                    |

#### 管理者設定画面 70ページ

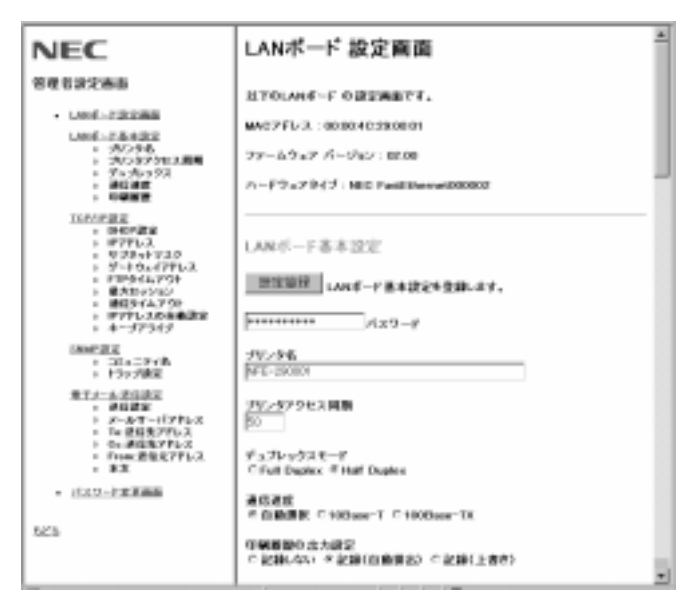

画面表示は一部製品と異なる場合があります。

セットアップ ~ WWWブラウザー編~ 63

-

### WWWブラウザー起動画面

LANアダプタに設定されたIPアドレスをWWWブラウザーのURL入力欄に入力 することでLANアダプタのページを開くことができます。

http://ddd.ddd.ddd/

"ddd.ddd.ddd "はLANアダプタのIPアドレスです。

(実行例)

http://11.22.33.44/

- ~ 重要=

工場出荷状態または、異なるネットワークアドレスのIPアドレスを設定する場合 は以下のことにご注意ください。

ホストコンピューターのルーティングテーブルにルートパスを一時的に設定 する必要があります。

接続時はプロキシサーバーを使用しない設定にしてください。

プリンターとホストコンピューターがルーター等を介さないローカルな環境 で行ってください。

ホストコンピューターの設定に関してはホストコンピューターのマニュアルを参照してください。

LANアダプタとの接続に成功すると次の画面が開きます。

| NEC<br>MultiWriter 2050              |   |
|--------------------------------------|---|
| @#J./9025-92                         |   |
| D 75.30000                           |   |
| Dr.mane                              |   |
| ANS-HOLDER-M                         |   |
| () LASE-PO<br>BERGROTHER<br>1(377-P) |   |
| 注意:管理者理论曲面演算時はフレームの使えるプラウザをご使用ください   | - |

64 セットアップ ~WWWブラウザー編~

プリンタのステータス (66ページ)

プリンタのステータス画面を別画面(新規ブラウザー画面)として開きます。 プリンターのステータス画面では、30秒周期にプリンターの状態を監視 し、自動的に表示更新されます。

プリンタの情報 (67ページ)

プリンタの情報画面を開きます。プリンターの状態とプリンターの給紙ユ ニット情報および用紙情報を参照することができます。

プリンタの印刷履歴 (68ページ) プリンタの印刷履歴画面を開きます。LANアダプタ経由で印刷した印刷履歴 を画面上で見ることができます。

LANボードの設定一覧 (69ページ)

LANボードの設定一覧画面を開きます。LANアダプタ背面のコンフィグ レーションページ印刷ボタンを押すと得られる情報を画面上で参照すること ができます。

LANボード管理者設定画面 (70ページ) 管理者設定画面を開きます。LANアダプタの設定確認および変更を行う画面 です。この画面に入るためにはパスワードの入力が必要です。

-V=-

LANボードの管理者設定画面ではフレーム表示対応のWWWブラウザーを使用 する必要があります。Internet Explorer 3.X以降または、Netscape Navigator 3.X以降等のフレーム対応ブラウザーをご使用ください。

プリンタのステータス

プリンタのステータス画面では、プリンターの状態が表示されます。 この画面は起動画面とは別の新規ブラウザーとして起動されます。

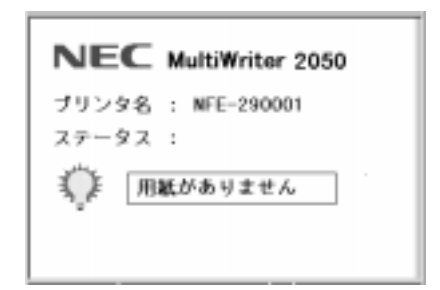

LANアダプタが接続され たプリンターのモデル名 を示します

プリンター名

LANアダプタに登録されたプリンター名を示します。

ステータス

30秒周期にプリンターの状態を監視し、状態が自動的に更新されます。

\_V\_+\_\_\_\_

状態表示の周期は変更できません。

プリンター名はLANボードの管理者設定画面で変更することができます。

## プリンタの情報

プリンタの情報画面では、プリンターの状態および構成情報が表示されます。

| NECMultiWriter 2050                         |
|---------------------------------------------|
| プリンタ名:NFE-290001<br>プリンタ言語一覧:NPOL_ESCP_NPJL |
| ステータス: 用紙がありません                             |
| プリンタの情報                                     |
| <b>両進印刷:未装備</b>                             |
| 用紙トレイ                                       |
| + ホッパ1 : A.4 用紙あり<br>+ ホッパ2 : A.3 用紙あり      |
| 525                                         |

LANアダプタが接続され たプリンターのモデル名 を示します

プリンタ名 LANアダプタに登録されたプリンター名を示します。

プリンタ言語一覧 プリンターがサポートしている処理言語を一覧表示します。

ステータス

プリンタの情報画面を開いたときのプリンターの状態が表示されます。

-Vfing-----

ステータスはWWWブラウザー表示の更新が行われるまで表示変更されません。

プリンタの情報

プリンターの給紙ユニット情報、用紙サイズおよび用紙有無が表示されま す。

# プリンタの印刷履歴

プリンタの印刷履歴画面では、LANアダプタ経由で印刷した印刷履歴が表示されます。

| NEC NIC P                             | rinting Log Page                                                                       |                                                        | Photo -                      |          |
|---------------------------------------|----------------------------------------------------------------------------------------|--------------------------------------------------------|------------------------------|----------|
| Ipr<br>Pretopol<br>Ptp<br>Bt00<br>Ipr | 121. 45. 40. 1<br>121. 45. 40. 2<br>121. 45. 40. 2<br>121. 45. 40. 3<br>121. 45. 40. 4 | 5120<br>12 byte<br>132 byte<br>1234 byte<br>12345 byte | OK<br>Timeout<br>OK<br>Error | 54621400 |
| 5                                     |                                                                                        |                                                        |                              |          |

| 受信したホストコンピューターのIPアドレスです。    |
|-----------------------------|
|                             |
| ANアダプタがプリンターに転送したデータサイズを示しま |
| t.                          |
| -CP/IP接続状態を示します。            |
| 印刷時に受信した印刷ジョブの待ち行列を示します。    |
|                             |

プリンターの印刷履歴を表示する場合は、印刷履歴を記録するための設定変 更が必要です。工場出荷時設定では記録しない設定になっています。

印刷履歴を記録するための設定変更はLANボードの管理者設定 J画面で行います。

## LANボードの設定一覧

# LANボードの設定一覧では、LANアダプタに設定されている登録情報一覧を参照することができます。

NEC NIC Configuration Page [400-06] ROW Version 02.00 10 Number NFE-290001 Printer Name MFE-290001 00:00:40:29:00:01 MAC Address MEC FastEthernet000002 "Auto (108ase)" "Auto (Half Duples)" H/W Description 10Bace/100Bace Half/Full Duplex IP Address 11. 22. 33. 44 255. 0. 0. 0. 0. 0. Subset Mask 0 Gateway Address Auto IP Address - 6 "0n" Max. Number of Session 64 Session Timeout 120 Keep Alive FTP Timeout "0ff" 10 DHCP OFF! "0ff" e-Mail Service Current Active Session : - 3 Printine Log "0n" 50 Status Monitor Link Test \*06C\* \*0K\* LAN Card Status もどる

この画面はLANアダプタ背面のコンフィグレーションページ印刷ボタンを押す ことにより得られる印刷出力情報を画面に表示したものです。

# LANボード管理者設定画面

LANボードの管理者設定画面では、LANアダプタの設定確認および設定変更を 行うことができます。

-V+T-17-

LANボード管理者設定画面を表示する場合はパスワードの入力が必要です。 ただし出荷時の状態では初期値が登録済みのためパスワード再入力の必要は ありません。

パスワードの変更に関してば パスワードの変更 (79ページ)を参照してください。

LANアダプタ出荷時のパスワードはNECPRADMINです。

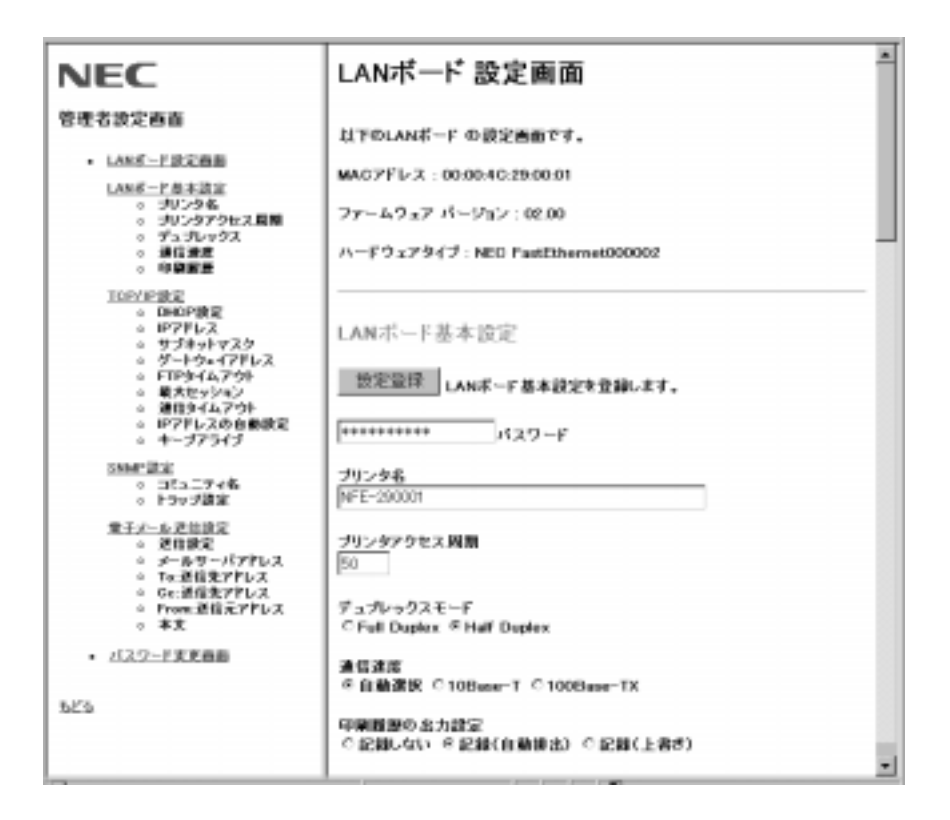

設定項目は大きく次の5つに分かれています。

LANボード基本設定

LANアダプタ固有の基本設定を行います。

TCP/IP設定

IPアドレス設定等、ネットワーク接続に必要な設定を行います。

SNMP設定

SNMP管理プロトコルを使用する場合に、必要な設定を行います。

電子メール送信設定

レーザープリンターのトナー残量が少なくなった場合に電子メールを送信す る設定を行います。

パスワードの変更

管理者設定画面に入るときと、設定変更をするときに入力するパスワードの 変更が行えます。

-V+T-1/2-

設定の登録は大きく分かれた個々のブロック単位で行います。 設定変更後に【設定登録】ボタンを押して登録を行ってください。

各々のブロックの設定登録前にパスワード入力欄にパスワードを入力する必 要があります。

LANボードの 基本 設定

プリンタ名

LANアダプタ固有の名前を登録することができます。 登録可能な文字列は半角大文字の英字および数字'-(ハイフン)"\_(アンダー バー)です。

プリンタへのアクセス周期

プリンターの情報を更新する周期を設定します。 設定範囲 :0または20~255(単位:1/10秒) 初期値 :50

### デュプレックスモード

スイッチングハブ接続時のパケットの送受信設定を行います。 Full Duplex(全二重通信) パケットの送受信を同時に行うことができます。 Half Duplex(半二重通信) パケットの送受信をそれぞれ別々に実行します。

-Vfind

「通信速度」で、自動選択 が選ばれているときはデュプレックスモードの設定は無効となり自動選択になります。

### 通信速度

LANアダプタの通信速度の設定を行います。

#### 自動選択

10BASE-Tまたは100BASE-TXを自動判別し、通信速度を決定します。 本設定選択時は、デュプレックスモードも自動判別し決定します。 10BASE-T 10BASE-T固定の接続設定になります。 100BASE-TX 100BASE-TX固定の接続設定になります。

-V<sub>fty/</sub>------

10BASE-Tまたは100BASE-TX選択時は、デュプレックスモードの設定 (前ページ)が有効になります。

### 印刷履歴の出力設定

LANアダプタ経由の印刷履歴を記録するための設定を行います。

記録しない 印刷履歴は記録されません。 記録(自動排出) 印刷履歴を記録するとともに、最大登録ジョブ数を超えて印刷すると、 自動的に印刷履歴を印刷出力します。 最大登録ジョブ数: 50 記録(上書き)

印刷履歴を記録するとともに最大登録ジョブ数を超えて印刷するともっ とも古いジョブから削除(上書き)されます。

- VFIND-

印刷履歴はLANアダプタの電源切断時またはリセット時にすべてクリアされ、内部に保持されません。

IPアドレス等の設定を変更した場合もクリアされます。

設定を[記録]から[記録しない]に変更した場合、LANアダプタが保持している印刷履歴を印刷してから設定が変更されます。

DHCPの設定

LANアダプタのIPアドレスをDHCPサーバーから自動的に取得する機能を使用す るかしないかを設定します。[使用する]選択時にDHCPが有効となります。 DHCPの詳細については「DHCPによる設定(32ページ)を参照してください。

IPアドレス

LANアダプタのIPアドレスを設定します。

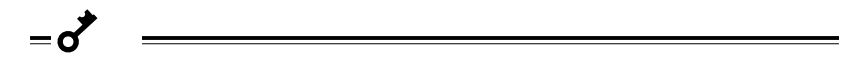

工場出荷状態または異なるネットワークアドレスのIPアドレスを設定する場合は、次のことに注意してください。

ホストコンピューターのルーティングテーブルにルートパスを一時的に設定 する必要があります。

接続時はプロキシサーバーを使用しない設定にしてください。

プリンターとホストコンピューターがルーター等を介さないローカルな環境 で行ってください。

異なるIPアドレスを設定すると応答が返らなくなります。一度WWWプラウ ザーを閉じて正しいIPアドレスをURLに指定してください。

サブネットマスク

LANアダプタのサブネットマスクを設定します。

ゲートウェイアドレス

ゲートウェイアドレスを設定します。

\_/\_\_\_

ゲートウェイアドレスの設定はSNMPのTrap機能および電子メール配信機 能を使用する場合に必要です。

使用しないときは「0.0.0.0」を登録してください。

### FTPタイムアウト

FTPログイン時のタイムアウト時間を設定します。

| 設定範囲 | :5~60(分) |
|------|----------|
| 初期値  | :10(分)   |

### 最大セッション数

TCP/IPの最大接続数を設定します。

この設定はすべてのTCP/IPアプリケーション層プロトコルが対象となります。

| 設定範囲 | :1~64 |
|------|-------|
| 初期値  | :64   |

### 通信タイムアウト

TCP/IP接続時にホストコンピューターから応答がない場合のタイムアウト時間を設定します。

| 設定範囲 | :30~7200(秒) |
|------|-------------|
| 初期値  | :120(秒)     |

IPアドレスの自動設定

UNIXコマンドによるIPアドレス設定時にPINGによるIPアドレス設定を許可する かしないかを設定します。

「設定する」選択時にPINGによる設定変更が可能です。

キープアライブ

[通信タイムアウト]で設定した時間が経過した場合に、ホストコンピューターに キープアライブパケットを送信するかしないかを設定します。

キープアライブパケット送信時にホストコンピューターから対応がある場合は、 TCP/IP接続が維持されます。

[使用する]選択時にキープアライブパケットが送信されます。

### 認定されたコミュニティ名

Get Request、Set Requestコマンド通信に必要なコミュニティ名を設定します。

コミュニティ名には異なる名称を最大4つまで登録できます。

Trapの設定

Trap送信先のTrapマネージャの登録を最大4つまで行うことができます。 それぞれのTrapマネージャに対し、以下の設定が必要です。 [使用する 選択時に有効となります。

IPアドレス

Trap送信するホストコンピューターのIPアドレスを設定します。

コミュニティ名

ホストコンピューターがTrapを受け付けるコミュニティ名を設定します。

- Vfing-

Trap送信先ホストコンピューターのIPアドレスのネットワークアドレスがLAN アダプタのネットワークアドレスと異なる場合はゲートウェイアドレスの設定が 必要です。 TCP/IP設定の[ゲートウェイアドレス]欄でゲートウェイアドレスを設定してく

ださい。

電子メール送信設定

トナー残量が少ない場合の電子メール送信

レーザープリンターのトナーの残量が少ない場合に電子メールを送信するかしな いかを設定します。

[送信する]選択時に有効となります。

メールサーバーのIPアドレス

メールサーバーのIPアドレスを設定します。

\_/<sub>fty/</sub>\_\_\_\_

メールサーバーのIPアドレスのネットワークアドレスがLANアダプタのネット ワークアドレスと異なる場合は、ゲートウェイアドレスの設定が必要です。 TCP/IP設定の[ゲートウェイアドレス]欄でゲートウェイアドレスを設定してく ださい。

TO:送信先アドレス 電子メール送信先のメールアドレスを入力します。 Cc:送信先アドレス 電子メール送信先の写しが必要な場合にメールアドレスを入力します。 From:送信元アドレス 電子メール送信元のメールアドレスを変更します。 初期値として"PRN@domain-name"が設定されています。必要に応じ、送 信元アドレスの変更を行ってください。

From:送信元アドレスを入力する場合 「ユーザー名@ドメイン名」の形式で必ず入力してください。 「@」が無かったり、「@」の前後に文字列が無い場合は入力エラーとなり設定変 更されません。 本文

電子メールの本文に記載するコメントを入力します。

3行まで入力できます。各行ともに最大80文字(80バイト)、計240文字の 入力が可能です。

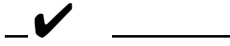

本文として使用可能な文字列は、ASCIIコード:002Oh~0007Eh(16 進)の範囲に限ります。

ただし以下の文字コードは使用することができません。

- " ( 0022h) & ( 0022h)
- ; ( 003Bh)
- < ( 003Bh)
- > ( 003Bh)

### パスワードの変更

管理者設定画面に入るときと設定変更するときに入力するパスワードの変更方法 を説明します。

画面の指示に従い以下の3つのパスワードをすべて入力して新しいパスワードの 登録を行ってください。

現在のパスワード入力 新しいパスワード入力 新しいパスワード再入力

LANアダプタ出荷時のパスワードはNECPRADMINです。

\_\_\_\_\_

パスワードとして使用可能な文字列は半角英数、数字および"-(ハイフン) "\_(アンダーバー)です。

英字の大文字と小文字は区別されます。

WWWブラウザーからのパスワード変更によりTelnetのログインに必要な パスワードも同時に変更されます。

Telnetによるパスワード設定に関しては「セットアップ ~ Telnet編~」 (次ページ)を参照してください。

新しいパスワードは次回のログイン時から有効になります。

パスワードを忘れた場合は、LANアダプタを初期化し、工場出荷時の設定に 戻してください。その場合は、他の設定も工場設定値に戻るため、再設定が 必要です。

LANアダプタの初期化に関しては「LANアダプタの初期化(7ページ)を参照 してください。

# セットアップ ~ Telnet 編~

この章では、ネットワーク環境で利用するための設定をTelnetで変更する方法について説明します。

Telnetで接続(ログイン)すると以下の情報を設定または参照することができます。

IPアドレスの設定(84ページ)サブネットマスクの設定(85ページ)ゲートウェイアドレスの設定(86ページ)SNMPの設定(87ページ)LANボード管理情報一覧(88ページ)パスワードの変更(89ページ)

- VFIND-

Telnetでログインする際はパスワードの入力が必要です。

パスワードの設定に関しては「パスワードの変更(93ページ)を参照してください。

Telnetでログインできるユーザーは1人です。2人以上で同時にログインすると最初にログインしたユーザーのみ受け付けます。

# 設定を変更する

1

ログインを希望するLANアダプタのIPアドレスを指定する。

Telnet ddd.ddd.ddd (๗)

"ddd.ddd.ddd "はLANアダプタのIPアドレスです。

(実行例)

Telnet 11.22.33.44

FTN/7

LANアダプタのIPアドレスがホストコンピューターと異なるネット ワークアドレスの場合、ホストコンピューターのルーティングテーブ ルにルート・パスを一時的に設定する必要があります。 設定に関しては、ホストコンピューターのマニュアルを参照してくだ さい。

**2** パスワードを入力する。

Connected to:11.22.33.44 Password:

パスワードに関しては「パスワードの変更(93ページ)を参照して ください。

パスワード入力を間違うと、Telnetからログアウトされます。

LANアダプタ出荷時のパスワードはNECPRADMINです。

セットアップのメインメニューが表示されます。

Main Menu ..... 1. IP Address 2. Subnet Mask 3. Gateway Address .... 4. SNMP setting .... 5. Password 6. Management .... S. Save (Disconnect and Save parameters) Q. Quit Type Any No.>

3 各メニューにはサブメニューがあります。設定変更を行いたい項目の 番号を[Type Any No.>]の後に入力する。

すべての内容の変更または、内容の確認が終わりましたら、Telnetをログアウトします。

4 [Type Any No.> ]の後に「S」か「Q」を入力し、ログアウトする。

- 「S」入力: 設定変更した内容をLANアダプタに登録してTelnetをログアウト します。
- 「Q」入力: 設定変更した内容をLANアダプタに登録せずにTelnetをログアウトします。この場合Telnetログイン前の設定が保持されます。

印刷データ受信中に「S」入力により設定変更を行うと、受信済みの すべての印刷処理終了後に設定変更が行われます。

設定変更時はLANアダプタのリセットが実行されます。リセット 処理中はTelnetによるログインはできません。

## IPアドレスの設定

LANアダプタのIPアドレスを設定します。

1 メインメニューで[1]、[Enter] キーを押す。

Current IP Address: 11.22.33.44 DHCP: OFF 1. Change IP Address 2. DHCP On/Off 3. Exit Type Any No.>

- 2 次にDHCP設定を変更する場合は、[2 を、直接IPアドレスを設定変 更する場合は[1]を選択し[Enter を押す。 DHCPの詳細については「DHCPによる設定(32ページ)を参照してください。
- 3 設定内容を保存してログアウトする。

# サブネットマスクの設定

LANアダプタのサブネットマスクを設定します。

1 メインメニューで[2] [Enter]を押す。

Current Subnet Mask: 255.0.0.0 1. Change 2. Exit Type Any No.>

- 2 [1], [Enter]を押して変更するサブネットマスクを入力する。
- 3 設定内容を保存してログアウトする。

# ゲートウェイアドレスの設定

ゲートウェイアドレスを設定します。

1 メインメニューで[3], [Enter]を押す。

Current Gateway Address: 0.0.0.0

- 1. Change
- 2. Exit

Type Any No.>

- **2** [1] [Enter]を押して変更するゲートウェイアドレスを入力する。
- 3 設定内容を保存してログアウトする。

\_ **/**<sub>±+v/</sub>\_\_\_\_\_

ゲートウェイアドレスの設定はSNMPのTrap機能および電子メール配信機能を 使用する場合に必要です。 使用しないときは[0.0.0.0]を登録してください。

## SNMPの設定

SNMPの通信に必要なSNMP Trapやコミュニティ名を設定します。

SNMP Trapの設定
 SNMP Trapマネージャの登録を最大4つまで行えます。
 コミュニティ名の設定
 GetRequest、SetRequestコマンド通信に必要なコミュニティ名を設定します。コミュニティ名には最大4つまで異なる名称を登録できます。

1 メインメニューで[4], [Enter]を押す。

| SNN           | IP Se | tting  | l      |         |  |
|---------------|-------|--------|--------|---------|--|
| 1.            | 1st   | SNMP   | Trap   | Manager |  |
| 2.            | 2nd   | SNMP   | Trap   | Manager |  |
| 3.            | 3rd   | SNMP   | Trap   | Manager |  |
| 4.            | 4th   | SNMP   | Trap   | Manager |  |
| 5.            | Auth  | nentio | c Comr | nunity  |  |
| 5.            | Exit  | t      |        |         |  |
| Type Any No.> |       |        |        |         |  |

- 2 SNMP Trap設定の場合は、[1~4 SNMP Trap Manager ]を、コ ミュニティ名の場合は[5. Autherntic Community ]を選択し設定す る。 それぞれ以下のページを参照してください。 SNMP Trapの設定の方法 88ページ コミュニティ名の設定 89ページ
- 3 設定内容を保存してログアウトする。

### SNMP Trapの設定

(例) [1. 1st SNMP Trap Manager を選択した場合

1. 1st SNMP Trap Manager
 Trap : Off
 Currenet IP Address : 0.0.0.0
 Current Community Name : public
 1. Trap On/Off
 2. Change IP Address
 3. Change Community Name
 4. Exit
 Type Any No.>

上段に現在の設定が表示されます。

- 1 SNMP Trapを使用する場合、[1. Trap On/Off ]の設定を[On ]にする。
- 2 Trap送信先ホストのIPアドレスを設定する。 [2. Change IP Address )を選択して、IPアドレスを入力してください。
- 3 Trap送信のコミュニティ名を設定する。
  [3. Change Community Name を選択して、コミュニティ名を入力してください。

-Vfing-

Trap送信先ホストのIPアドレスのネットワークアドレスがLANアダプタの ネットワークアドレスと異なる場合は、ゲートウェイアドレスの設定が必要 です。

「ゲートウェイアドレスの設定 (86ページ)を参照してゲートウェイアドレス を設定してください。

### コミュニティ名の設定

(例) [5. Authentic Community 選択した場合

- 5. Authentic Community
- 1. Authentic Community1: public
- 2. Authentic Community2: public
- 3. Authentic Community3: public
- 4. Authentic Community4: public
- 5. Exit

Type Any No.>

現在登録されているコミュニティ名が右側に表示されます。 変更したいコミュニティ名の番号を選択して新しいコミュニティ名を 入力してください。

## LANアダプタ管理情報の確認

Telnetにより、LANアダプタが管理する次の情報を参照することができます。

LANアダプタ設定情報一覧 LANアダプタ背面のコンフィグレーションページ印刷ボタンを押すこと によって得られる情報を画面上で参照することができます。

印刷履歴の確認

LANアダプタ経由で印刷した印刷履歴を画面上で参照することができま す。

-V+IND-

印刷履歴の確認を行う場合は、印刷履歴を記録するための設定変更が必要で す。工場出荷時設定は「記録しない」です。

印刷履歴の設定変更はWWWブラウザーまたは付属のPrintAgentプリンタ 管理ユーティリティから行います。詳細は各設定の説明を参照してください。

メインメニューで[6] [Enter ]を押すと以下の画面が現れます。

Management Menu

- 1. Display Configuration Data
- 2. Display Printing Log Data
- 3. Change Display Line Number
- 4. Exit

Type Any No.>

それぞれ、次のページを参照してください。

- 1 LANアダプタ設定情報一覧を参照する場合 91ページ
- 2 印刷履歴を参照する場合 91ページ
- 3 Telnet画面表示ライン数を変更する場合
  92ページ

### LANアダプタ設定情報一覧

[1. Display Configuration Data 選択により、コンフィグレーションページの 情報が画面に表示されます。

表示内容は「コンフィグレーションページの印刷 (22ページ)を参照してください。

### 印刷履歴の確認

[2. Display Printing Log Data 選択により、LANアダプタ経由で印刷した印 刷履歴を画面に表示します。

印刷履歴がない、または印刷履歴の記録設定がされていない場合

There is no log data.

印刷履歴が存在する場合

| NEC NIC Printing Log Page |                                                          |                                            |                              |                  |
|---------------------------|----------------------------------------------------------|--------------------------------------------|------------------------------|------------------|
| Protocol                  | IPAddress                                                | Size                                       | Status                       | Session          |
| lpr<br>ftp<br>9100<br>lpr | 123.45.67.1<br>123.45.67.2<br>123.45.67.3<br>123.45.67.4 | 12byte<br>123byte<br>1234byte<br>12345byte | OK<br>Timeout<br>OK<br>Error | 1<br>1<br>1<br>1 |

| Protocol   | :印刷アプリケーションプロトコルを示します。       |
|------------|------------------------------|
| IP Address | :受信したホストコンピューターのIPアドレスを示します。 |
| Size       | :LANアダプタがプリンターに転送したデータサイズで   |
|            | す。                           |
| Status     | :TCP/IP接続状態を示します。            |
| Session    | : 印刷時に受信した印刷ジョブの待ち行列を示します。   |

- V<sub>FIY7</sub>-

印刷履歴はLANアダプタの電源切断時またはリセット時にすべてクリアされ 内部に保持されません。

IPアドレス等の設定を変更した場合もクリアされます。

### 画面表示ライン数の変更

LANアダプタ設定情報一覧および印刷履歴を参照する場合の画面表示ライン数 を変更することができます。

画面表示ライン数変更時は 3. Change Display Line Number を選択します。 工場出荷時の表示ライン数は 20 つです。

画面に現在の表示ライン数が表示されますので、新しい表示ライン数を入力して ください。

## パスワードの変更

Telnetでログインする際に入力するパスワードの変更方法について説明します。 LANアダプタ出荷時のパスワードはNECPRADMINです。

-V+TN/7-

パスワードとして使用可能な文字列は、半角英字、数字および"- (ハイフン)、"\_(アンダーバー)です。

英語の大文字と小文字は区別されます。

Telnetのパスワードを変更すると、WWWブラウザーから設定する場合に 必要なパスワードも同時に変更されます。WWWブラウザーからの設定に関 しては、「セットアップ ~WWWブラウザー編~(43ページ)を参照して ください。

- 1 メインメニューで[5], [Enter]を押す。
- 2 パスワードを入力する。 パスワードの変更時は入力ミスを防ぐために2回同じパスワードを入力します。画面の指示に従い、新しいパスワードを入力してください。

新しいパスワードは次回のログイン時から有効になります。

パスワードを忘れた場合は、LANアダプタを初期化し、工場出荷時の設定に 戻してください。その場合は、他の設定も工場設定値に戻るので、再設定が 必要です。

LANアダプタの初期化に関しては「LANアダプタの初期化(7ページ)を参照 してください。

# 電子メール送信

この章では、電子メール送信機能ついて説明します。

電子メール送信機能はLANアダプタがレーザープリンターに接続され、プリン ターのトナー残量が少なくなった場合に指定された送信先に電子メールを送信す る機能です。

# 電子メール送信設定

電子メールの送信機能を有効にするためにはLANアダプタに以下の設定が必要 です。

電子メール送信の使用設定 メールサーバーのIPアドレス 送信先アドレス(To:またはCc:のいずれか)

設定は以下の方法で行います。

WWWブラウザー 電子メール送信設定(77ページ) PrintAgentプリンタ管理ユーティリティ 添付のCD-ROMに入っている「PrintAgentプリンタ管理ユーティリティ」 を使用します。詳しくは別冊のPrintAgentプリンタ管理ユーティリティ 取扱説明書をご覧ください。

# 電子メールの送信

プリンターのトナー残量が少なくなったことをLANアダプタが確認すると設定 された送信先メールアドレスに向けて電子メールを送信します。

\_ V<sub>fty/2</sub>\_\_\_\_\_

メールのSubjectは以下で固定です。 Subject: [NECNIC report] Printer low-toner

プリンターのトナー残量が少なくなったことを確認すると電子メールが1回送信 されます。電子メール送信情報はトナーの補給またはカートリッジの交換が行わ れるまでLANアダプタに保持されるので、重複して電子メールが送信されるこ とはありません。

- VFIND ------

トナーの残量が少なくなった初期の状態においてプリンター側のセンサーの 状況により数回電子メールが送信される可能性があります。

電子メール送信後、トナーの補給またはカートリッジの保管が行われる前に 送信先メールアドレス等のパラメーターが変更されると、再度電子メールが 送信されます。

# SNMP

この章ではSNMPによるLANアダプタの管理について説明します。

# Get Request、Set Requestによる管理

SNMPのGet Requestコマンド、Set RequestコマンドによりLANアダプタの 情報を参照または設定変更することができます。

通信に必要なコミュニティ名を4つまで登録できます。コミュニティ名の変更は 以下の手段により行うことができます。

PrintAgentプリンタ管理ユーティリティ

Windows 98/95、Windows NT OS用のユーティリティソフトウェアから設定変更できます。

設定に関する詳細は別冊の「PrintAgentプリンタ管理ユーティリティ取扱 説明書」を参照してください。

WWWブラウザー

WWWブラウザーにより設定変更できます。 設定に関する詳細は「SNMP設定(76ページ)を参照してください。

Telnet

Telnetにより設定変更できます。

設定に関する詳細は「SNMPの設定(87ページ)を参照してください。

\_/\_\_\_-

工場出荷時のコミュニティ名にはすべで"public"が登録されています。 必要に応じて設定変更を行ってください。

LANアダプタはMIB-I((RFC1213)) ホストリソースMIB(RFC1514)およびプ リンターMIB(RFC1759)に対応しています。サポートしているMIBオブジェク トの一覧は次の通りです。

# SNMP MIB-II(RFC1213) オブジェクト一覧

[system] グループ

sysDescr sysObjectID sysUpTime sysContact sysName sysLocation sysServices

[interface] グループ

ifNumber ifIndex ifDescr ifTvpe ifMtu ifSpeed ifPhysAddress ifAdminStatus ifOperStatus ifLastChange ifInOctets ifInUcastPkts **ifInNUcastPkts** ifInDiscards ifInErrors *ifInUnknownProtos* ifOutOctets ifOutUcastPkts ifOutNUcastPkts ifOutDiscards ifOutErrors ifOutQLen ifSpecific

[ip] グループ

ipForwarding ipDefaultTTI ipInReceives ipInHdrErrors ipForwDatagrams ipInDiscards ipInDelivers ipOutRequests ipOutDiscards ipReasmTimeout ipReasmReads ipReasmOKs ipFragOKs ipFragFails *ip*FragCreates ipAdEntAddr ipAdEntIfIndex ipAdEntNetMask ipAdEntBcastAddr *ipRouteDest* ipRoutelfIndex ipRouteMetric1 ipRouteMetric2 ipRouteMetric3 ipRouteMetric4 ipRouteNextHop ipRouteMask ipRouteMetric5

[icmp] グループ

icmpInMsas icmpInErrors icmpInDestUnreachs icmpInTimeExcds icmpInParmProbs icmpInSrcQuenchs icmpInRedirects icmpInEchos icmpInEchoReps icmpInTimestamps icmpInTimestampReps icmpInAddrMasks icmpInAddrMaskReps icmpOutMsas icmpOutDestUnreachs icmpOutTimeExcds icmpOutParmProbs icmpOutSrcQuenchs icmpOutRedirects icmpOutEchos icmpOutEchoReps icmpOutTimestamps icmpOutTimestampReps icmpOutAddrMasks icmpOutAddrMaskReps

[tcp] グループ

[snmp] グループ

tcpRtoAlgorithm tcpRtoMin tcpRtoMax tcpMaxConn tcpCurrEstab tcpInSegs tcpOutSegs tcpConnState tcpConnLocalAddress tcpConnLocalPort tcpConnRemAddress tcpConnRemPort udpOutDatagrams tcpInSegs

[udp] グループ

udpInDatagrams udpNoPorts udpInErrors udpOutDatagrams udpLocalAddress udpLocalPort snmpInPkts snmpOutPkts snmpInBadVersions snmpInBadCommunityNames snmpInBadCommunityUses snmpInASNParseErrs snmpInTotalRegVars snmpInTotalSetVars snmpInGetRequests snmpInGetNexts snmpInSetRequests snmpInGetResponses snmpInTraps snmpOutTooBias snmpOutNoSuchNames snmpOutBadValues snmpOutGenErrs snmpOutGetRequests snmpOutGetNexts snmpOutSetRequests snmpOutGetResponses snmpOutTraps snmpEnableAuthenTraps

## SNMP ホストリソースMIB(RFC1514)オブジェクト一覧

[Device] グループ

hrDeviceIndex hrDeviceType hrDeviceDescr hrDeviceStatus hrPrinterStatus hrPrinterDetectedErrorState

# プリンターMIB(RFC1759)オブジェクト

プリンターMIB対応のオブジェクトは、LANアダプタが接続されるプリンターに より異なります。

プリンターMIB(RFC1759)対応プリンタは以下の2機種です。(1998年11月現在) MultiWriter 2650/2250
## Trapによる管理

プリンターのエラーまたは状態変化が発生した場合に指定されたホストコン ピューターにTrapを発信することができます。

Trap送信に必要なホストコンピューターの各種設定を4台まで登録できます。

#### Trapの設定

Trapによる管理を行うためには以下の設定が必要です。 Trap使用の要否設定 送信先ホストコンピューターのIPアドレス Trap通信のコミュニティ名 ゲートウェイアドレスの設定

Trapの設定は以下の手段により行うことができます。

PrintAgentプリンタ管理ユーティリティ Windows 95/Windows NT OS用のユーティリティソフトウェアから設 定できます。 設定に関する詳細は別冊の「PrintAgentプリンタ管理ユーティリティ取扱 説明書」を参照してください。

WWWプラウザー WWWプラウザーにより設定できます。 設定に関する詳細は「セットアップ ~WWWブラウザー編~」の「LAN ボードの管理者設定画面 (70ページ)を参照してください。

Telnet Telnetにより設定できます。 設定に関する詳細は「セットアップ ~Telnet編~」の「SNMPの設定」 (87ページ)を参照してください。 - VFIND-

ゲートウェイアドレスの設定について

4つのホストコンピューターのIPアドレス設定の中で、LANアダプタのネットワークアドレスと異なるものが含まれている場合は、ゲートウェイアドレスの設定が必要です。

同じネットワークアドレスのホストコンピューターにTrap送信する場合は、 ゲートウェイアドレスの設定は不要ですので、「0.0.0.0(工場出荷設定)の ままでご使用ください。

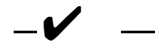

SNMP MIB IIの[SNMP]グループで'snmpEnableAuthenTraps'の 設定がDisabled(2)になっているとすべてのTrap設定は無効となります。 Trapをご使用の場合は、Enabled(1)[工場出荷時]に設定してください。

'SnmpEnableAuthenTraps 'の設定にかかわらず、LANアダプタに登録されたIPアドレス等の情報は保持されます。

プリンターのエラーまたは状態変化が発生すると登録されたすべてのホストコン ピューターにTrapが送信されます。

Trapはプリンターのエラーが取り除かれるまで10分おきに送信されます。 Trap-PDUで通知される情報は次の通りです。

プリンターMIB未対応プリンター

- プリンターエラー発生情報 Variable-bindings hrPrinter Detected Error State

プリンターMIB対応プリンター

- プリンターCold Start発生情報
- プリンターWarm Start発生情報
- プリンターエラー発生情報 Variable-bindings hrPrinter Detected Error State prtAlert Index prtAlert Severity Level prtAlert Group prtAlert Group Index prtAlert Location prtAlert Code

情報の詳細はRFC1157、RFC1514およびRFC1759を参照してください。

# リモート電源制御

ネットワークを介してプリンターの電源をオンまたはオフする方法について説明 します。

-V=-

リモート電源制御はPR-NP-03TR2 LANアダプタのみの機能です。

リモート電源制御を行うための準備としてプリンターの電源コードをLANア ダプタのACコンセントに差し込んで使用する必要があります。詳細は「電源 コードの接続 (18ページ)をご覧ください。

PICTY 320はリモート電源制御が使用できません。

LANアダプタ以外の印刷ポートを持つ次のプリンターでは、LANアダプタ 以外の印刷ポートからのデータ処理中でもリモート電源制御によりプリン ターの電源をOFFされることがあります。

- セントロニクスインターフェースを複数持つプリンター

- LANボードとLANアダプタを併用可能なプリンター

リモート電源制御を行うためには、Windows OS環境で動作する次のソフト ウェアが必要です。

| 製品名                     | リモート電源ON | リモート電源OFF |
|-------------------------|----------|-----------|
| PrintAgentプリンタ管理ユーティリティ |          |           |
| DMITOOL                 |          | Х         |
| ESMPRO/ClientManager    |          | Х         |

PrintAgentプリンタ管理ユーティリティ 本製品に添付のCD-ROMに入っています。

DMITOOL(NEC製)

パーソナルコンピューターのリモート電源ON制御可能なソフトウエアです。 リモート電源制御に対応したパーソナルコンピューターにプリインストール された製品もあります。 ESMPRO/ClientManager(NEC製)

クライアントコンピューターをマネージャーのコンピューターから一元的に 管理するためのソフトウェアです。リモート電源制御以外のクライアントコ ンピューターの制御が可能です。

PrintAgentプリンタ管理ユーティリティとDMITOOLの使い方について説明します。

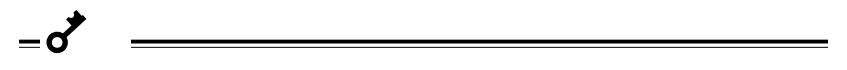

リモート電源制御は通信プロトコルとしてTCP/IPを使用します。リモート 電源制御対応ソフトウェアを起動する前にコンピューターにTCP/IPプロト コルが組み込まれていることを確認してください。

プリンターの電源コードがLANアダプタのACコンセントに接続されている ことを確認してください。

# PrintAgentプリンタ管理ユーティリティ

プリンターの電源制御は、プリンタステータスウィンドウで行います。 以下の手順によりプリンタステータスウィンドウを開いてください。

- 1 PrintAgentプリンタ管理ユーティリティを起動する。
- 2 [NECプリントサーバ を選択し、プリンターの一覧表示よりこのLAN アダプタ(PR-NP-03TR2)が接続されたプリンターを選択する。

[NECプリントサーバ]にプリンターが表示されていない場合は、プリンター の追加操作によりプリンターを追加登録してください。 プリンターの追加方法の詳細はPrintAgentプリンタ管理ユーティリティ取扱 説明書を参照してください。

3 プリンターアイコンをダブルクリックするか、右クリックによるホッ プアップメニューより[ステータス]を選択する。 以下のステータスウィンドウが現れます。

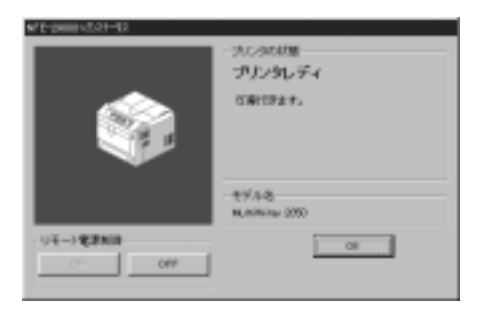

リモート電源ON/OFFの操作はステータスウィンドウ左下のボタン操作により行います。

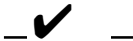

PrintAgentプリンタ管理ユーティリティへのプリンターの登録 は、IPアドレスおよびMACアドレスを直接入力しても可能ですが、 自動検索によるプリンターの登録をお勧めします。詳細は PrintAgentプリンタ管理ユーティリティ取扱説明書をご覧ください。

### リモート電源ONの実行

プリンターの電源が切断されている場合に、PrintAgentプリンタ管理ユーティ リティを使ってプリンターの電源をONする方法について説明します。

- 1 PrintAgentプリンタ管理ユーティリティでプリンタステータスウィン ドウを開く。(前ページ参照)
- プリンターの状態表示が応答無し」であることを確認する。

電源がすでに投入されていた場合ステータスウィンドウの[リモート電源制御] の[ON jがタンはグレー表示となり選択することができません。

| X        | - 大しのの料理<br>協選集人<br>大小学会会議会会会会会会会会会会会会会会会<br>設入で完美し |
|----------|-----------------------------------------------------|
| 08-18280 | -19/4-8<br>N.M. Markey 2000                         |
| 0H       |                                                     |

3 ステータスウィンドウの左下のリモート電源制御 ON ボタンをク リックする。

プリンターの電源がONになるとプリンターからPrintAgentプリンタ管理ユー ティリティに、応答が返るので、ステータスウィンドウの状態表示が応答無 しからプリンターの状態表示に変ります。

## - VFIND-

リモート電源ON操作をしたにもかかわらず、プリンターの状態が「応答無し」の まま変らない場合は以下の原因が考えられます。

PrintAgentプリンタ管理ユーティリティのステータス確認周期が長い可能 性があります。「最新の情報に更新」を実行してください。

プリンターの電源コードがLANアダプタ(PR-NP-03TR2)のACコンセントに接続されていない可能性があります。

LANアダプタ(PR-NP-03TR2)のDIPスイッチ設定がリモート電源制御 無効となっている可能性があります。「DIPスイッチの設定(10ページ)を 参照して設定を確認してください。

ネットワークケーブル切断等のネットワーク接続障害が発生している可能性 があります。

#### リモート電源OFFのための設定

リモート電源OFFを行うための設定は以下の3種類です。PrintAgentプリンタ管理ユーティリティから設定変更を行います。

電源OFF要求の設定 プリンターエラー発生時の設定 自動電源オフの設定

以下にリモート電源OFFに必要な設定手順について説明します。

- 1 PrintAgentプリンタ管理ユーティリティを起動する。
- 2 [NECプリントサーバ]を選択し、プリンターの一覧より、LANアダプ タ(PR-NP-03TR2)が接続されたプリンターを選択する。
- 3 プリンターアイコンを選択し、メニューバーまたは右クリックによっ て現れるポップアップメニューより[プロパティ]を選択する。
- 4 [リモート電源制御]タブをクリックする。 設定変更画面が表示されます。

5 必要に応じて設定の変更を行う。

| LANCE - F<br>UNCE - F<br>UNCE - F<br>UNCE - F<br>UNCE - F | TCP/IP TCP/IP目編<br>  印刷服整   通知設定       | 130MP   |
|-----------------------------------------------------------|----------------------------------------|---------|
|                                                           | ###################################### | soot    |
| C 32420.00                                                | 101                                    |         |
|                                                           |                                        |         |
|                                                           |                                        |         |
|                                                           | 06                                     | 443/874 |

リモート電源オフ要求を有効にする

電源OFF要求処理を実行するかしないかを設定します。 チェックする : 電源OFF要求処理を実行する。(工場出荷時設定) チェックしない : 電源OFF要求処理を実行しない。

エラー発生時はリモート電源オフを行わない

プリンターエラー発生時も強制的に電源OFFをするかしないかを設定します。

チェックする : ホストコンピューターからの電源OFF要求を無視す る。(工場出荷時設定)

チェックしない : ホストコンピューターからの電源OFF要求により即 座にプリンターの電源をOFFにする。

#### - VFIND-

[チェックしない] を選択時は次回プリンターの電源投入時に再度プリンター エラーの状態で立ち上がる可能性があります。

プリンターエラーの内容によってはプリンターにダメージを与える可能性が ありますので、PrintAgentプリンタ管理ユーティリティのステータスウィ ンドウでプリンターの状態を確認することをお勧めします。

リモート電源OFF要求後、印刷中にエラーが発生した場合も設定が有効とな ります。

#### 待ち時間

プリンターの電源をOFFできる状態になってから、実際にLANアダプタのACコンセントの電源をOFFするまでの待ち時間を設定します。
設定範囲 : 0~600秒
初期値 : 600秒

プリンターの種類により待ち時間を変更してください。

| プリンターの種類                                                                                                    | 推奨値  |
|----------------------------------------------------------------------------------------------------|------|
| レーザープリンター(MultiWriter)<br>2250、2650                                                                                            | 任意*  |
| レーザープリンター(MultiWriter)<br>6050、4050,2050,1400X、2200XE、2200X2、<br>2000X2、2200X、2400X、2400、2000X、<br>2200NW2、2200NW、2000FW、2000E | 30秒  |
| レーザープリンター(MultiWriter)<br>2000/6W、2000/4W、2000/4R、1000EW、<br>1000E/4W                                                          | 600秒 |
| ドットインパクトプリンタ<br>700XX、700JX、700XH、700JH、201MX、<br>201/87LA、700X、700J、700/55A、<br>201/65、201/65LA、201/40、101/63                 | 600秒 |
| インクジェットプリンタ<br>900、700、4000、400、300、220、200、180                                                                                | 600秒 |
| 日本語ラインプリンタ<br>750/360、750/150R、750/150                                                                                         | 600秒 |

\* 電源OFFできる状態を自動的に判断します。

待ち時間は印刷ジョブの処理時間に応じて調整してください。

- VFIND ------

待ち時間「0」の場合は、電源OFFできる状態になったら、すぐにLANアダプ タのACコンセントの電源をOFFにします。

プリンターが印刷中に電源がOFFされた場合、プリンターにダメージを与えます。待ち時間の設定には十分にご注意ください。

#### オン要求後の自動で電源をオフにする

リモート電源ON要求後、プリンターの電源をOFFできる状態になってか ら待ち時間で設定した時間何も印刷が行われなかった場合に、自動的に LANアダプタのACコンセントの電源をOFFにするかしないかを設定しま す。

チェックする : 自動的に電源をOFFにする。 チェックしない : 自動的に電源をOFFしない。(工場出荷時設定)

#### リモート電源OFFの実行

PrintAgentプリンタ管理ユーティリティのプリンタステータスウィンドウから リモート電源OFF操作を行い、プリンターが電源OFFできる状態にあることを LANアダプタが確認し、プリンターの電源をOFFします。

- 1 PrintAgentプリンタ管理ユーティリティでプリンタステータスウィン ドウを開く。
- 2 プリンターの状態表示がに応答無し」以外の表示であることを確認する。

プリンターの電源がすでにOFFされている場合は、ステータスウィンドウ左下の [リモート電源制御 ]の[OFF ]ボタンはグレー表示となり選択することはできません。 3 ステータスウィンドウの左下の[リモート電源制御]の[OFF]ボタンを クリックする。

プリンターの電源が切れるとステータスウィンドウのプリンターの状態表示が [応答無し]に変ります。

| terre-ansator (3):27-3(c) |                                   |
|---------------------------|-----------------------------------|
|                           | - 3U2-0010種<br>プリンタレディ<br>印刷できます。 |
|                           | 107%-0.<br>M.A.M. No (200)        |
| 01 011                    |                                   |

リモート電源オフ要求を行ってから最低でもリモート電源制御のプロパティ内 の[リモート電源オフ要求を有効にする] 欄の[待ち時間] で設定された時間はプ リンターの電源がOFFされません(ただしプリンターエラーが発生している場 合を除く)。

\_/\_\_\_\_

リモート電源OFF操作を行ったにもかかわらず、プリンターの状態が[応答無し] に変らない場合は以下の事が考えられます。

PrintAgentプリンタ管理ユーティリティのステータス確認周期が長い可能性があります。[最新の情報に更新]を実行してください。

プリンターの電源コードがLANアダプタ(PR-NP-03TR2)のACコンセン トに接続されていない可能性があります。

LANアダプタ(PR-NP-03TR2)のDIPスイッチ設定がリモート電源制御 無効となっている可能性があります。「DIPスイッチの設定(10ページ)を 参照して設定を確認してください。

PrintAgentプリンタ管理ユーティリティの設定で[エラー発生時はリモート電源オフを行わない]がチェックされていて、プリンターにエラーが発生している可能性があります。

プリンターが印刷中の可能性があります。ステータスウィンドウでプリン ターの状態を確認してください。

## DMI TOOL

DMI TOOLによりプリンターのリモート電源ON制御を行うことができます。 以下の手順に従い、設定を行ってリモート電源ONを実行してください。

1 リモート電源制御プログラムを実行し、[リモート電源制御-リモート パワーオン- j画面を表示させる。

| 海丹-/檀建第一-沿-1/17-17-         | 同間区           |
|-----------------------------|---------------|
| 17-307-5065-8<br>[976-2000] | 10-701-95     |
| << ittow                    | 1 X65-98/08/H |
|                             | 267-3620408   |
| Relience >>                 | N7            |
|                             | 4/8/          |
|                             |               |

[コンピュータ]の名称は、プリンタ]と置き換えてご使用ください。

2 [パワーオンするコンピュータ]欄にリモート電源ONを実行するプリ ンターが未登録(表示されていない)の場合、[コンピュータ名の登録] ボタンをクリックする。

[コンピュータの登録]画面が表示されます。

リモート電源ONを実行するプリンターが登録(表示)されている場合は、手順6に進んでください。

| おちょうの単純産業            |              |
|----------------------|--------------|
| 2/6'2-946 NFE-280001 | 0K<br>440186 |
| MAE7Fba 000045290001 | 104C71123#CE |
| おオン-何が色行りワーク上にある場合   |              |
| 「コビット対応わけりーク上にある     |              |
| 879.92               | _            |
| 979-6125             | _            |
|                      |              |

3 [コンピュータの新規登録]画面でプリンターの登録を行う。

コンピュータ名 : 任意の名称を入力します。 入力した文字列が、パワーオンするコンピュータ 攔に表 示されます。

MACアドレス : LANアダプタ(PR-NP-03TR2)のMACアドレスを入力 します。

LANアダプタ(PR-NP-03TR2)のMACアドレスが不明な場合は、コンフィグ レーションページ印刷を実行して確認してください。詳細は「コンフィグレー ションページの印刷 (22ページ)をご覧ください。

4 [OK ボタンをクリックし、[コンピュータの新規登録 )画面を終了する。

f<sub>TW</sub>η

DMI TOOLで他のネットワーク上にあるプリンターの電源ON制 御を行うことはできません。

[コンピュータ新規登録]画面内の[コンピュータが他のネットワーク上にある場合]の設定はご使用になれません。

[リモート電源制御 -リモートパワーオン- ]画面の[コンピュータ一覧]に登録 されたプリンターが表示されます。

- 5 [コンピューター覧]に追加されたプリンターを選択し、[<<追加]ボタンをクリックする。 [パワーオンするコンピュータ]欄にプリンターが登録されます。
- 6 希望するプリンターを[パワーオンするコンピュータ]一覧より選択し、[リモートパワーオン」ボタンをクリックする。

これでプリンターに対し電源ON要求がネットワーク経由で送信されます。

-Vfrup-

DMI TOOLでは、プリンターの電源ONまたはOFFの状態がわかりません。またリモート電源ON要求により、プリンターの電源が投入されたかも確認できません。Pingコマンド等を実行しプリンターの応答有無を確認してください。

# 故障かな?と思ったら

ネットワーク接続上の疑問およびネットワークを介しての印刷がうまくできない ときは、プリンターの故障を疑う前にこの章を参照してください。

すべてのOS共通

プリンターがネットワーク上のホストコンピューターから見えない

ネットワークケーブルは正しく接続されていますか? コンフィグレーションページを印刷し、「Link Test」の結果が「OK」であるこ とを確認してください。

ネットワーク通信速度は正しく設定されていますか? コンフィグレーションページを印刷し、「10BASE-T/100BASE-TX」の設 定が接続されているハブの通信速度と一致しているか「Auto」になっている ことを確認してください。

リンクランプは点灯していますか? ネットワークケーブルが抜けていないか、またはハブの電源がONになって いるか確認してください。

コンフィグレーションページが印刷されない

LANアダプタは動作していますか? LANアダプタステータスランプが点灯または点滅している場合は、再度 LANアダプタの電源を入れ直してください。 SNMP Trapがホストコンピューターに送信されない

ルーターを越えた環境にSNMPマネージャのコンピューターが存在する場合 は、ゲートウェイアドレスの設定が必要になります。

#### SNMPに応答がない

ホストコンピューターに設定されたコミュニティ名と同じコミュニティ名を LANアダプタに設定してください。

### Windows NTをご使用の方へ

lprでプリントできない

IPアドレスが正しく設定されていることを確認してください。確認の方法として、pingコマンドを送信してください(29ページ参照)。

プリントを実行するとしばらくしてプリントマネージャに" プリン タエラー "と表示される

他のジョブをプリントしている場合に起こることがあります。プリンターが 使用中であれば、しばらく待ってからデータを送り直してください。

#### プリント中にキャンセルされる

プリントするページを少なくしてもう一度プリントしてみてください。プリ ントできた場合は、Windows NTのSystemディレクトリーの空き容量が少 ないことが考えられます。十分な空き容量を確保してください。

#### Iprで大量の印刷を行うと途中で印刷が止まる場合がある

12ジョブ以上の印刷で止まる場合はWindows NTシステムに問題がある可 能性が考えられます。最新のサービスパックモジュールを適用することをお 勧めします。

## UNIXシステム環境でご使用の方へ

IPアドレスが設定できない(pingコマンドが発行できない)

異なるネットワークのIPアドレスを指定している場合があります。pingコマ ンドを発行するホストコンピューターのIPアドレスおよびサブネットマスク を確認してください。

ー度pingコマンドによりIPアドレスの設定が行われていませんか?

コンフィグレーションページを印刷して「Auto IP Address」が"Off "になっている場合は、LANアダプタの初期化(7ページ)を行い"On (工場出荷設定)に戻してください。

ftpコマンド、lprコマンドでプリンターに接続(ログイン)できない

プリンター以外のホストに接続できますか?

接続できない場合は、システムの異常が考えられます。

IPアドレス等がプリンター側に登録されていない場合があります。登録を 行ってください。

pingコマンドで接続できますか?

接続できない場合は、コンフィグレーションページを印刷し、IPアドレス、 プリンター名を確認してください。

#### lprコマンドでデータを転送したが、文字が正しくプリントされない

プリンター側のエミュレーションの設定が誤っている場合があります。エ ミュレーションの設定を確認してください。

プリンターのコードに変換されていない場合があります。eucコードのフィ ルター設定を確認してください。

最後のページが排出されない

テキストファイル等の転送の場合、FFコードが付いていないことがありま す。プリンター側で自動排出を設定するか、転送時に宛先ファイルとして 「feed」を指定してください。

# アフターサービスについて

## 保証について

LANアダプタには「保証書」が付いています。「保証書」は販売店で所定事項を記入してお渡ししますので、記載内容を確認して大切に保管してください。

また、LANアダプタに添付の「お客様登録申込書」に所定事項をご記入の上、登録してください。

#### 修理に出される前に

「故障かな?」と思ったら、以下の手順を行ってください。

プリンターの電源ケーブルおよびインターフェースケーブルが正しく接続されているかチェックします。

「故障かな?と思ったら(115ページ)を参照してください。該当する症状が あれば、記載されている処理を行ってください。

以上の処理を行ってもなお異常があるときは無理な操作をせず、お近くのサービ ス窓口にご連絡ください。電話番号、受付時間については「サービス網一覧表」を ご覧ください。

なお、保証期間中の修理は、必ず保証書を添えてお申し込みください。

## 寿命について

LANアダプタの製品寿命は、使用年数5年です。継続使用される場合は、販売店 または当社保守部門にご相談ください。

## 補修用部品について

LANアダプタの補修用部品の最低保有期間は、製造打ち切り後7年です。

# 仕様

インターフェース ネットワークインターフェース (100BASE-TX、10BASE-T)

プリンターインターフェース パラレルインタフェース (36ピン ハーフピッチコネクタ仕様)

| 環境   | 動作温度        | 5~38 (推奨範囲15~35)   |
|------|-------------|--------------------|
|      | 動作湿度        | 10~85%RH(結露なきこと)   |
|      | 保管温度        | -25 ~60            |
|      | 保管湿度        | 0~90%RH(結露なきこと)    |
|      | 塵埃量         | 一般事務室程度            |
|      | ガス成分        | 一般事務室程度            |
| 電源   | 電圧          | 100V ± 10%         |
|      | 周波数         | 50/60Hz ± 1Hz      |
| 消費電力 | PR-NP-02T2  | 8 W                |
|      | PR-NP-03TR2 | 1 4 W              |
| 寸法   | 幅 95mm × 高さ | さ 133mm ×奥行き 192mm |
| 重量   | PR-NP-02T2  | 970g               |
|      | PR-NP-03TR2 | 1150g              |
| 製品寿命 | 5年          |                    |

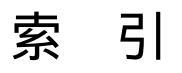

## 英数字

| 3極/2極変換プラグについて          |     |
|-------------------------|-----|
| DIPスイッチの設定              |     |
| DMI TOOL                | 112 |
| Get Request             |     |
| IP Setユーティリティ           |     |
| IPアドレスの設定               |     |
| UNIX                    |     |
| LANアダプタについて             | 5   |
| LANアダプタの初期化             | 7   |
| LANボード管理者設定画面           |     |
| LANボードの設定一覧             |     |
| LEDによるメッセージ             |     |
| PrintAgentプリンタ管理ユーティリティ |     |
| Set Request             |     |
| SNMP                    |     |
| Trap                    |     |
| UNIXコマンド                |     |
| WWWブラウザー起動画面            |     |

#### あ

| アフターサービスについて  |   |
|---------------|---|
| 安全にお使いいただくために | i |
| 印刷方法          |   |

### か

### さ

| 修理に出される前に1 | 19 |
|------------|----|
| 仕様1        | 21 |
| 使用上のご注意    | 2  |
| 設置後は       | 3  |
| 設置場所について   | 1  |

#### セットアップ

| IPアドレスの設定      | 2 5 |
|----------------|-----|
| Telnet 編       | 8 1 |
| UNIX編          | 5 3 |
| Windows 98/95編 | 4 5 |
| Windows NT編    | 3 7 |
| WWWブラウザー 編     | 6 1 |
| 装置を正しく動作させるために | 1   |

## た

| 電源コードの接続  | 18 |
|-----------|----|
| 電源のON     | 19 |
| 電子メール送信設定 | 95 |
| 電子メールの送信  | 96 |
| 動作環境      | 13 |
| 特 長       | 5  |
| 取り付けと接続   | 15 |

## な

| ネットワークへの接続 |  | 1 ( | 6 |
|------------|--|-----|---|
|------------|--|-----|---|

### は

| パスワードの変更           |  |
|--------------------|--|
| Telnet             |  |
| WWW                |  |
| プリンターへの接続          |  |
| プリンタの印刷履歴          |  |
| プリンタのステータス         |  |
| 補修用部品について          |  |
| 保証について             |  |
| ホストコンピューター側のセットアップ |  |

### 5

| リモート電源OFFの実行    | 110 |
|-----------------|-----|
| リモート電源OFFのための設定 | 107 |
| リモート電源ONの実行     | 106 |
| リモート電源制御        | 103 |

## PR-NP-02T2/PR-NP-03TR2 LANアダプタ(TCP/IP)取扱説明書

1998年 11月 初版

#### 日本電気株式会社

東京都港区芝五丁目7番1号

TEL (03)3454-1111(代表)

#### NEC・NECホームエレクトロニクス

このマニュアルは環境保護のため再生紙を使用しています。

NEC PR-NP-02T2/PR-NP-03TR2 LANアダプタ(TCP/IP) 取扱説明書